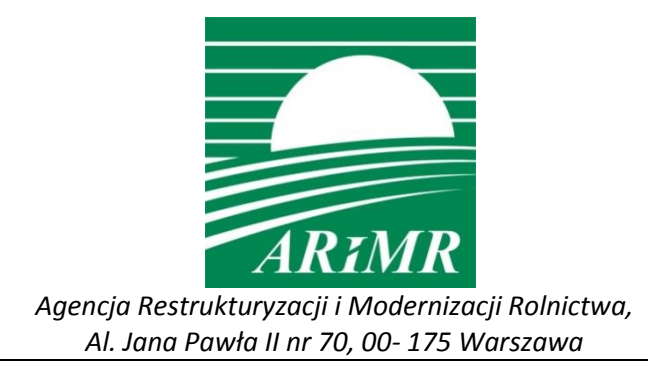

# INSTRUKCJA

wypełniania wniosku w przypadku przekazania gospodarstwa w kampanii 2018 w aplikacji eWniosekPlus

Warszawa, 12 grudnia 2018 r.

# Spis treści

| 1. | Wstęp                                                                         | 3  |
|----|-------------------------------------------------------------------------------|----|
|    | Słownik terminów stosowanych w dokumencie                                     | 3  |
|    | Terminy składania wniosków                                                    | 4  |
|    | Rodzaje płatności                                                             | 4  |
| 2. | Logowanie                                                                     | 6  |
| 3. | Witamy w kreatorze wyboru wniosku                                             | 7  |
| 4. | Jak wygląda WNIOSEK transferowy w eWniosekPlus                                | 8  |
|    | Sekcja "Przyczyna przejęcia gospodarstwa"                                     | 8  |
|    | Sekcja "Przejmowane płatności"                                                | 10 |
|    | Sekcja "Dane identyfikacyjne przekazującego, zbywcy, spadkodawcy lub rolnika" | 13 |
|    | Sekcja "Załączniki"                                                           | 14 |
|    | Sekcja "Podsumowanie"                                                         | 17 |
| 5. | Korekta wniosku                                                               | 23 |
| 6. | Wycofanie całego wniosku                                                      | 24 |
| 7. | Funkcje w górnym panelu                                                       | 25 |

## 1. Wstęp

Niniejsza instrukcja opisuje funkcjonalności umożliwiające rolnikowi złożenie w formie elektronicznej wniosku o przyznanie płatności w przypadku przekazania gospodarstwa rolnego, lub zbycia gospodarstwa, lub następstwa prawnego lub śmierci rolnika, które nastąpiły do dnia doręczenia decyzji w aplikacji eWniosekPlus.

Przed przystąpieniem do wypełniania wniosku o przekazanie gospodarstwa na rok 2018 tzw. wniosku transferowego należy zapoznać się z dostępnymi na stronie internetowej Agencji Restrukturyzacji i Modernizacji Rolnictwa zasadami przyznawania płatności oraz ze szczegółową instrukcją wypełniania wniosku.

| Termin                           | Znaczenie                                                                                                    |  |  |  |  |
|----------------------------------|----------------------------------------------------------------------------------------------------|--|--|--|--|
| Przekazujący gospodarstwo        | Rolnik, którego gospodarstwo rolne zostało przekazane innemu<br>producentowi w efekcie, sprzedaży, dzierżawy lub innego rodzaju<br>transakcji.                                                                                                    |  |  |  |  |
| Przejmujący gospodarstwo         | Rolnik, któremu gospodarstwo rolne zostało przekazane w efekcie sprzedaży, dzierżawy lub innego rodzaju transakcji.                                                                                                    |  |  |  |  |
| Spadkodawca                      | Rolnik, którego gospodarstwo rolne z chwilą jego śmierci przechodzi na spadkobiercę.                                                                                                    |  |  |  |  |
| Spadkobierca                     | Rolnik, który objął w posiadanie grunty rolne po zmarłym rolniku (spadkodawcy).                                                                                                    |  |  |  |  |
| Następca prawny                  | Osoba prawna, która przejęła posiadanie gruntów rolnych w związku z rozwiązaniem albo przekształceniem rolnika lub wystąpienia innego zdarzenia prawnego.                                                                                             |  |  |  |  |
| Nabywca                          | Rolnik, któremu gospodarstwo rolne zostało przekazane w efekcie sprzedaży (dotyczy płatności niezwiązanej do tytoniu).                                                                                                    |  |  |  |  |
| Zbywca                           | Rolnik, którego gospodarstwo rolne zostało przekazane w efekcie sprzedaży (dotyczy płatności niezwiązanej do tytoniu).                                                                                                    |  |  |  |  |
| Zapisobierca windykacyjny        | Rolnik, który w wyniku śmierci innego rolnika nabył, jako przedmiot zapisu windykacyjnego, gospodarstwo rolne lub grunty rolne, które były objęte wnioskiem o przyznanie płatności ONW.                                                               |  |  |  |  |
| Zapisodawca windykacyjny         | Spadkodawca, który pozostawia po sobie przedmiot zapisu<br>windykacyjnego w postaci gospodarstwa rolnego lub gruntów rolnych,<br>które były objęte wnioskiem o przyznanie płatności ONW.<br>Osoba uprawniona z tytułu takiego zapisu to zapisobiorca. |  |  |  |  |
| Wniosek transferowy -<br>WNIOSEK | Wniosek na rok 2018 składany przez rolnika przejmującego gospodarstwo, spadkobiercę, następcę prawnego, nabywcę lub zapisobiercę windykacyjnego                                                                                                    |  |  |  |  |

#### Słownik terminów stosowanych w dokumencie

Celem złożenia WNIOSKU transferowego jest otrzymanie płatności przez rolnika przejmującego lub spadkobiercę lub następcę prawnego lub nabywcę lub zapisobiercę windykacyjnego, o które ubiegał się rolnik przekazujący gospodarstwo lub spadkodawca lub rolnik, który został rozwiązany albo przekształcony lub zbywca lub zapisodawca windykacyjny we wniosku o przyznanie płatności na rok 2018.

#### Terminy składania wniosków

WNIOSEK transferowy składany jest **przez rolnika przejmującego gospodarstwo** w przypadku, gdy przejęcie gospodarstwa nastąpiło w okresie od dnia złożenia wniosku o przyznanie płatności na rok 2018 przez rolnika przekazującego gospodarstwo rolne **do dnia 31 maja roku**, w którym został złożony wniosek o przyznanie tych płatności. WNIOSEK składa się **do dnia 30 czerwca**.

WNIOSEK transferowy składany jest **przez nabywcę** w przypadku, gdy nabycie gospodarstwa nastąpiło w okresie od dnia złożenia wniosku o przyznanie płatności niezwiązanej do tytoniu **do dnia 31 maja** roku, w którym został złożony wniosek o przyznanie płatności przez zbywcę **do dnia 30 czerwca tego roku**.

W przypadku, gdy nabycie gospodarstwa nastąpiło po dniu 31 maja roku, w którym został złożony wniosek o przyznanie płatności niezwiązanej do tytoniu przez zbywcę, WNIOSEK transferowy składany jest przez nabywcę w terminie 14 dni od dnia nabycia gospodarstwa.

WNIOSEK transferowy składany jest przez spadkobiercę lub zapisobiercę windykacyjnego, w przypadku śmierci rolnika lub zapisodawcy windykacyjnego, która nastąpiła w okresie od dnia złożenia wniosku o przyznanie płatności na rok 2018 do dnia doręczenia decyzji w sprawie przyznania tych płatności. WNIOSEK składa się w terminie 7 miesięcy od dnia otwarcia spadku (śmierci rolnika).

WNIOSEK transferowy składany jest **przez następcę prawnego**, w przypadku rozwiązania albo przekształcenia rolnika lub wystąpienia innego zdarzenia prawnego w wyniku, którego nastąpiło następstwo prawne **w okresie od dnia złożenia** wniosku o przyznanie płatności na rok 2018 przez rolnika, który został rozwiązany albo przekształcony **do dnia doręczenia decyzji** w sprawie przyznania płatności w ramach systemów wsparcia bezpośredniego lub płatności ONW. WNIOSEK składa się w **terminie 3 miesięcy od dnia wystąpienia zdarzenia prawnego, w wyniku, którego zaistniało następstwo prawne.** 

#### Rodzaje płatności

W zależności od sposobu przekazania gospodarstwa (przekazanie, nabycie gospodarstwa, śmierć/zapis windykacyjny, następstwo prawne) w systemie eWniosekPlus rolnik może ubiegać się o:

- przyznanie płatności w ramach systemów wsparcia bezpośredniego oraz płatności dla obszarów z ograniczeniami naturalnymi lub innymi szczególnymi ograniczeniami (płatność ONW) w przypadku przekazania gospodarstwa rolnego:
- jednolitej płatności obszarowej, płatności za zazielenienie oraz płatności dodatkowej;
- płatności dla młodych rolników;
- płatności do powierzchni uprawy buraków cukrowych;
- płatności do powierzchni upraw roślin strączkowych na ziarno;
- płatności do powierzchni upraw roślin pastewnych;
- płatności do powierzchni uprawy chmielu;
- płatności do powierzchni uprawy ziemniaków skrobiowych;
- płatności do powierzchni uprawy truskawek;
- płatności do powierzchni uprawy pomidorów;
- płatności do powierzchni uprawy lnu;
- płatności do powierzchni uprawy konopi włóknistych;
- płatności do krów;
- płatności do bydła;
- płatności do owiec;
- płatności do kóz;
- płatności dla obszarów z ograniczeniami naturalnymi lub innymi szczególnymi ograniczeniami (ONW).

- przyznanie płatności w ramach systemów wsparcia bezpośredniego w przypadku nabycia gospodarstwa:
- płatności niezwiązanej do tytoniu.
  - przyznanie płatności w ramach systemów wsparcia bezpośredniego oraz płatności dla obszarów z ograniczeniami naturalnymi lub innymi szczególnymi ograniczeniami (płatność ONW) w przypadku śmierci rolnika/zapisu windykacyjnego:
- jednolitej płatności obszarowej, płatności za zazielenienie oraz płatności dodatkowej;
- płatności dla młodych rolników;
- płatności do powierzchni uprawy buraków cukrowych;
- płatności do powierzchni upraw roślin strączkowych na ziarno;
- płatności do powierzchni upraw roślin pastewnych;
- płatności do powierzchni uprawy chmielu;
- płatności do powierzchni uprawy ziemniaków skrobiowych;
- płatności do powierzchni uprawy truskawek;
- płatności do powierzchni uprawy pomidorów;
- płatności do powierzchni uprawy lnu;
- płatności do powierzchni uprawy konopi włóknistych;
- płatności do krów;
- płatności do bydła;
- płatności do owiec;
- płatności do kóz;
- płatności niezwiązanej do tytoniu.

# przyznanie płatności w ramach systemów wsparcia bezpośredniego oraz płatności dla obszarów z ograniczeniami naturalnymi lub innymi szczególnymi ograniczeniami (płatność ONW) w przypadku następstwa prawnego:

- jednolitej płatności obszarowej, płatności za zazielenienie oraz płatności dodatkowej;
- płatności dla młodych rolników;
- płatności do powierzchni uprawy buraków cukrowych;
- płatności do powierzchni upraw roślin strączkowych na ziarno;
- płatności do powierzchni upraw roślin pastewnych;
- płatności do powierzchni uprawy chmielu;
- płatności do powierzchni uprawy ziemniaków skrobiowych;
- płatności do powierzchni uprawy truskawek;
- płatności do powierzchni uprawy pomidorów;
- płatności do powierzchni uprawy lnu;
- płatności do powierzchni uprawy konopi włóknistych;
- płatności do krów;
- płatności do bydła;

- płatności do owiec;
- płatności do kóz.

### 2. Logowanie

Rolnicy, którzy posiadają już konto w aplikacji eWniosekPlus mogą zalogować się na istniejące konto. W przypadku, gdy rolnik nie posiada konta w aplikacji eWniosekPlus, może uzyskać kod dostępu do aplikacji po uwierzytelnieniu na stronie Agencji poprzez podanie trzech danych weryfikacyjnych:

- swojego numeru identyfikacyjnego (numer EP),
- 8 ostatnich cyfr numeru rachunku bankowego (numer rachunku bankowego zgodny z numerem w ewidencji producentów),
- kwoty z ostatniego przelewu otrzymanego z ARiMR, zrealizowanego w roku kalendarzowym poprzedzającym rok złożenia wniosku – tj. w roku 2017 (w przypadku gdy rolnik w danym dniu otrzymał więcej niż jeden przelew, należy wprowadzić kwotę z największego przelewu, w przypadku braku płatności w roku 2017 należy wprowadzić wartość 0).

Zalecane jest również wskazanie adresu e-mail - pole nieobowiązkowe (na ten adres będą przesyłane powiadomienia).

Po poprawnej weryfikacji system automatycznie założy konto oraz pozwoli na wprowadzenie indywidualnego hasła celem zapewnienia możliwości ponownego logowania do systemu.

Szczegółowy sposób utworzenia konta, jak również logowanie i reset hasła opisany został w części 2 Instrukcji wypełniania wniosku w aplikacji eWniosekPlus pod adresem:

http://www.arimr.gov.pl/fileadmin/pliki/PB\_2018/Kampania\_2018/eWniosekPlus/2\_Logowanie .pdf

|                 | ARIMR NO.                               |              |
|-----------------|-----------------------------------------|--------------|
|                 | Zaloguj się do eWniosekPlus             |              |
| 4               | Login<br>024041111                      |              |
|                 | Hasio<br>                               |              |
| ·               | Nie pamiętasz hasła?                    | A TRACT      |
|                 | ZALOGUJ SIĘ                             |              |
|                 |                                         | B CONTRACTOR |
|                 |                                         |              |
| Charlington and | Nie masz jeszcze konta? Zarejestruj się |              |

# 3. Witamy w kreatorze wyboru wniosku

Po zalogowaniu do eWniosekPlus należy wybrać na panelu bocznym zakładkę Wnioski.

|   | Agencja Restrukturyzacji<br>i Modernizacji Rolnictwa | = | E Wniosek |                                                                               |                                                 |         | ۰ | ? | θ |
|---|------------------------------------------------------|---|-----------|-------------------------------------------------------------------------------|-------------------------------------------------|---------|---|---|---|
|   |                                                      |   | NOWE      |                                                                               | ROBOCZE                                         | WYSŁANE |   |   |   |
| Ê | Wnioski                                              |   |           | Instrukcia                                                                    | Wniesek o przyznanie platności 2019             |         |   |   |   |
| * | LPIS                                                 |   |           | Zapoznaj sie ze szczedółowa                                                   | Wniosek o przyznanie płatności w Kampanii 2018. |         |   |   |   |
| ÷ | Doradcy                                              |   |           | instrukcją jak wypełnić wnioski<br>w roku 2018                                |                                                 |         |   |   |   |
| ? | Pomoc                                                |   | •         | Pobierz 👱                                                                     | WYBIERZ                                         |         |   |   |   |
|   |                                                      |   |           | Wniosek o wystąpienie z SMC<br>Oświadczenie o wystąpieniu z systen<br>WYBIERZ | 3<br>nu dla małych gospodarstw.                 |         |   |   |   |
|   |                                                      |   |           | Wniosek transferowy<br>Wniosek o przekazanie gospodarstw<br>WYBIERZ           | a (dotyczy spraw OB/ONW).                       |         |   |   |   |

Należy wybrać "Wniosek transferowy".

| Agencja Restrukturyzacji<br>i Modernizacji Rolnictwa | ≡ Wniosek |                                                                                                    |                                                                                        |         | A 🛛 🖯 |
|------------------------------------------------------|-----------|----------------------------------------------------------------------------------------------------|----------------------------------------------------------------------------------------|---------|-------|
|                                                      | NOWE      |                                                                                                    | ROBOCZE                                                                                | WYSŁANE |       |
| 🖹 Wnioski                                            |           |                                                                                                    |                                                                                        |         |       |
| LPIS                                                 |           | Instrukcja<br>Zapoznaj się ze szczegółową                                                                                                    | Wniosek o przyznanie płatności 2018<br>Wniosek o przyznanie płatności w Kampanii 2018. |         |       |
| L Doradcy                                            |           | w roku 2018                                                                                                    |                                                                                        |         |       |
| Pomoc                                                |           | Pobierz 🛓                                                                                                    | WYBIERZ.                                                                               |         |       |
|                                                      |           | Wniosek o wystąpienie z S<br>Oświadczenie o wystąpieniu z sys<br>wysieticz<br>Wniosek transferowy<br>Wniosek o przekazanie gospodan<br>wysieticz |                                                                                        |         |       |
|                                                      |           |                                                                                                    |                                                                                        |         |       |

#### Wyświetli się Kreator wniosku transferowego.

| Agencja Restru<br>i Modernizacji | ukturyzacji<br>i Rolnictwa |                                                                   |    |              | 0 | ē  | 8        | ۰      | ?    | θ |
|----------------------------------|----------------------------|-------------------------------------------------------------------|----|--------------|---|----|----------|--------|------|---|
|                                  |                            | WNIOSEK                                                           |    | PODSUMOWANIE |   |    |          |        |      |   |
| 🖹 Wnioski                        |                            | Przyczyna przejęcia gospodarstwa                                  |    |              |   |    |          |        |      | ~ |
| LPIS                             |                            | Przejmowane płatności                                             |    |              |   | Li | czba pła | atnośc | i: 0 | ~ |
| • Deredeu                        |                            | Dane identyfikacyjne przekazującego, zbywcy, spadkodawcy lub roln | ka |              |   |    |          |        |      | ~ |
| Doradcy                          |                            | Załączniki                                                        |    |              |   |    |          |        |      | ~ |
| Pomoc                            |                            |                                                                   |    |              |   |    |          |        |      |   |

# 4. Jak wygląda WNIOSEK transferowy w eWniosekPlus

Dane we wniosku zostały podzielone na sekcje:

- Przyczyna przejęcia gospodarstwa prezentuje typy możliwych do wyboru przyczyn przejęcia gospodarstwa oraz umożliwia wskazanie daty przekazania gospodarstwa;
- Przejmowane płatności sekcja definiuje zakres płatności przejmowanych w ramach składanego wniosku transferowego;
- Dane identyfikacyjne przekazującego, zbywcy, spadkodawcy lub rolnika prezentuje numer identyfikacyjny, Nazwisko/Nazwa pełna, Pierwsze imię/Nazwa skrócona, PESEL lub REGON lub w przypadku rolników nie posiadających obywatelstwa polskiego (rolnik nie posiadający numeru PESEL oraz REGON) Kod kraju i Numer paszportu lub innego dokumentu tożsamości;
- **D** Załączniki sekcja umożliwia dodanie i wyświetlanie dodanych już do wniosku załączników.

|   | Agencja Restrukturyzacji<br>i Modernizacji Rolnictwa | Kreator Wniosku Transferowego                                        | 9 <del>5</del> 8 <b>*</b> 0           | θ |
|---|------------------------------------------------------|----------------------------------------------------------------------|---------------------------------------|---|
|   |                                                      | WNIOSEK                                                              | PODSUMOWANIE                          |   |
| Ê | Wnioski                                              | Przyczyna przejęcia gospodarstwa                                     | · · · · · · · · · · · · · · · · · · · | , |
| * | LPIS                                                 | Przejmowane płatności                                                | Liczba płatności: 0 – 🗸               | - |
|   | Dereder                                              | Dane identyfikacyjne przekazującego, zbywcy, spadkodawcy lub rolnika | · · · · · · · · · · · · · · · · · · · | / |
| - | Doradcy                                              | Załączniki                                                           | · · · · · · · · · · · · · · · · · · · | 1 |
| ? | Pomoc                                                |                                                                      |                                       |   |

#### Sekcja "Przyczyna przejęcia gospodarstwa"

W sekcji tej wnioskujący ma możliwość wskazać formę w jakiej nastąpiło przejęcie gospodarstwa - można zaznaczyć tylko jedną z opcji:

- przekazania gospodarstwa rolnego;
- śmierci rolnika;
- następstwa prawnego;
- nabycia gospodarstwa rolnego;

| ARIMR | Agencja Restrukturyzacji<br>i Modernizacji Rolnictwa | ■ Kreator Wniosku Transferowego                                                   | 4 <b>9</b> 🖶 🖬 🌲 😗 😝                              |
|-------|------------------------------------------------------|-----------------------------------------------------------------------------------|---------------------------------------------------|
|       |                                                      | WNIOSEK                                                                           | PODSUMOWANIE                                      |
| Ê     | Wnioski                                              |                                                                                   |                                                   |
|       | I PIS                                                | Przyczyna przejęcia gospodarstwa                                                  | ^                                                 |
| -     |                                                      | W przypadku:                                                                      |                                                   |
| •     | Doradcy                                              | O przekazania gospodarstwa rolnego                                                |                                                   |
| 0     | Pomoc                                                | ) śmierci rolnika                                                                 |                                                   |
|       |                                                      | O następstwa prawnego                                                             |                                                   |
|       |                                                      | O nabycia gospodarstwa rolnego                                                    |                                                   |
|       |                                                      | Data przekazania /Data nabycia/ Data śmierci spadkodawcy / Data zdarzenia prawneg | jo, w wyniku którego zaistniało następstwo prawne |
|       |                                                      | dd.mm.rrrr                                                                        |                                                   |
|       |                                                      |                                                                                   |                                                   |

Po wskazaniu formy w jakiej nastąpiło przejęcie gospodarstwa aktywowana jest możliwość dodania obligatoryjnych załączników.

|   | Agencja Restrukturyzacji<br>i Modernizacji Rolnictwa | ≡ Kreator Wniosku Transferowego                                                                                                    |           | 4 0 | e | 8 | ? | 0 |
|---|------------------------------------------------------|----------------------------------------------------------------------------------------------------|-----------|-----|---|---|---|---|
|   |                                                      | WNIOSEK POD                                                                                                    | SUMÓWANIE |     |   |   |   |   |
| Ê | Wnioski                                              | Przyczyna przejęcia gospodarstwa W rozwnadku:                                                                                                    |           |     |   |   | ^ | ^ |
| * | LPIS                                                 | <ul> <li>przekazania gospodarstwa rolnego</li> </ul>                                                                                                    |           |     |   |   |   |   |
| : | Doradcy                                              | smierci rolnika                                                                                                    | _         |     |   |   |   |   |
| 0 | Pomoc                                                | Konieczność dolączenia załączników<br>Dokument potwierdzający śmierć / zapis windykacyjny<br>1. Prawomocne postanowienie sądu o stwierdzeniu nabycia spadku – typ załącznika Z8005         |           |     |   |   |   |   |
|   |                                                      | DODAJ ZAŁĄCZNIK<br>2. Zarejestrowany akt poświadczenia dziedziczenia sporządzony przez notariusza – typ załącznika Z9074<br>DODAJ ZAŁĄCZNIK                                                |           |     |   |   |   |   |
|   |                                                      | <ol> <li>Kopia wniosku o stwierdzenie nabycia spadku albo zaświadczenie sądu o zarejestrowaniu wniosku o stwierdzenie nabycia spadku – typ załącznika Z9038<br/>DODAJ ZAŁĄCZNIK</li> </ol> |           |     |   |   |   |   |
|   |                                                      | <ol> <li>Prawomocne postanowienie częściowe sądu o stwierdzeniu nabycia przedmiotu zapisu windykacyjnego – typ załącznika Z9071<br/>DODAJ ZALĄCZNIK</li> </ol>                             |           |     |   |   |   |   |
|   |                                                      | O następstwa prawnego                                                                                                    |           |     |   |   |   |   |
|   |                                                      | nabycia gospodarstwa rolnego                                                                                                    |           |     |   |   |   |   |
|   |                                                      | Data przekazania /Data nabycia/ Data śmierci spadkodawcy / Data zdarzenia prawnego, w wyniku którego zaistniało następstwo prawne<br>dd. mm. rrr                                           |           |     |   |   |   |   |
|   |                                                      |                                                                                                    |           |     |   |   |   |   |

Aplikacja eWniosekPlus automatycznie ogranicza listę typów dostępnych do wyboru załączników do danej formy przejęcia. Kopie dokumentów wymagające podpisu należy zeskanować i po zapisaniu na komputerze lokalnym dołączyć do wniosku.

W celu dodania załącznika należy wybrać rodzaj załącznika oraz użyć przycisku "Dodaj załącznik".

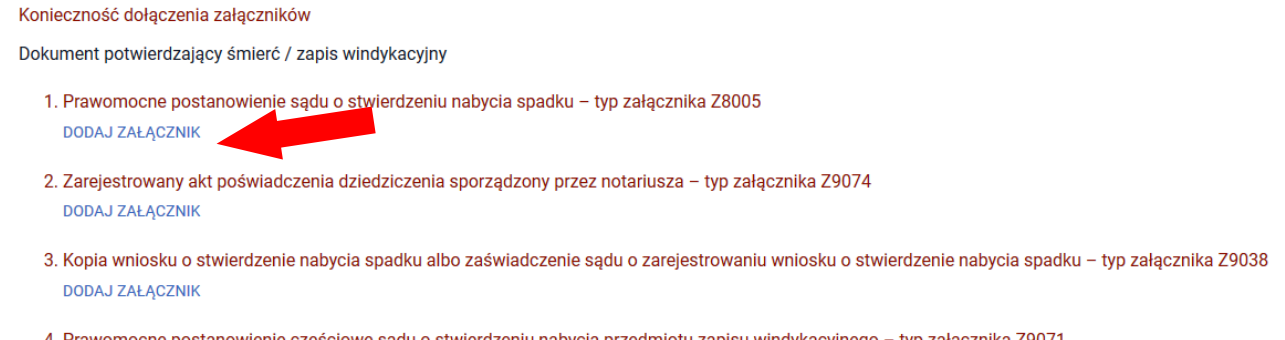

4. Prawomocne postanowienie częściowe sądu o stwierdzeniu nabycia przedmiotu zapisu windykacyjnego – typ załącznika Z9071 DODAJ ZAŁĄCZNIK

Następnie należy wskazać lokalizację pliku, który ma być dołączony. Po wskazaniu wybranego załącznika należy użyć przycisku "Otwórz", po czym dany załącznik zostaje dodany do listy załączników.

| Agencja Restrukturyzacji<br>i Modernizacji Rolnictwa | <sup>acji</sup> 🛛 = Kreator Wniosku Transferowego                                                                                                    |                                                                    | 8 🌲 🤅               | Θ  |
|------------------------------------------------------|----------------------------------------------------------------------------------------------------|--------------------------------------------------------------------|---------------------|----|
|                                                      | WNIOSEK                                                                                                    | PODSUMOWANIE                                                       |                     |    |
| 🖹 Wnioski                                            | O przekazania gospodarstwa rolnego                                                                                                    |                                                                    |                     | ^  |
| 🔺 LPIS                                               | śmierci rolnika     Dokument potwierdzającu śmierć / zapie wiedukacyjny                                                                                                    |                                                                    |                     |    |
| L Doradcy                                            | 1. Prawomocne postanowienie sądu o stwierdzeniu nabycia spadku – typ załącz     © postanowienie.docx                                                                                                    | znika Z8005                                                        |                     |    |
| Pomoc                                                | <ol> <li>Zarejestrowany akt poświadczenia dziedziczenia sporządzony przez notariusz<br/>DODAJ ZAŁĄCZNIK</li> <li>Kopia wniosku o stwierdzenie nabycia spadku albo zaświadczenie sądu o zare<br/>załoczniko 20038</li> </ol> | za – typ załącznika Z9074<br>ejestrowaniu wniosku o stwierdzenie i | nabycia spadku – tj | γp |
|                                                      | <ul> <li>Zarącznika 29030</li> <li>DODAJ ZAŁĄCZNIK</li> <li>4. Prawomocne postanowienie częściowe sądu o stwierdzeniu nabycia przedmio<br/>DODAJ ZAŁĄCZNIK</li> </ul>                                                       | otu zapisu windykacyjnego – typ załą:                              | cznika Z9071        |    |

Obligatoryjne załączniki wskazane zostały w dalszej części przedmiotowej instrukcji w sekcji "Załączniki".

Następnie należy wypełnić pole *Data przekazania /Data nabycia/ Data śmierci spadkodawcy / Data zdarzenia prawnego, w wyniku którego zaistniało następstwo prawne.* Datę można wpisać manualnie lub za pomocą funkcji "kalendarz".

| Sec. | Agencja Restrukturyzacji<br>i Modernizacji Rolnictwa | ■ Kreator Wniosku Transferowego                                                                                            |                                                                |                                           | 2 | ē      | 8           | 0                | 0 |
|------|------------------------------------------------------|----------------------------------------------------------------------------------------------------|----------------------------------------------------------------|-------------------------------------------|---|--------|-------------|------------------|---|
|      |                                                      | WNIOS                                                                                                    | ЕК                                                             | PODSUMOWANIE                              |   |        |             |                  |   |
| Ê    | Wnioski                                              | W przypadku: O przekazania gospodarstwa rolnego                                                                            |                                                                |                                           |   |        |             |                  |   |
| **   | LPIS                                                 | śmierci rolnika                                                                                                    |                                                                |                                           |   |        |             |                  |   |
| :    | Doradcy                                              | Dokument potwierdzający śmierć / zapis windykacyj<br>1. Prawomocne postanowienie sądu o stwierdzer<br>@ postanowienie.docx | ny<br>iu nabycia spadku – typ załącznika Z8005                 |                                           |   |        |             |                  |   |
| Ū    | - on ou                                              | 2. Zarejestrowany akt poświadczenia dziedziczen<br>DODAJ ZAŁĄCZNIK                                                         | ia sporządzony przez notariusza – typ załącznika Z9074         |                                           |   |        |             |                  |   |
|      |                                                      | 3. Kopia wniosku o stwierdzenie nabycia spadku<br>DODAJ ZAŁĄCZNIK                                                          | albo zaświadczenie sądu o zarejestrowaniu wniosku o stwierdzer | nie nabycia spadku – typ załącznika Z9038 |   |        |             |                  |   |
|      |                                                      | 4. Prawomocne postanowienie częściowe sądu o<br>DODAJ ZAŁĄCZNIK                                                            | stwierdzeniu nabycia przedmiotu zapisu windykacyjnego – typ z  | rałącznika Z9071                          |   |        |             |                  |   |
|      |                                                      | 🔘 następstwa prawnego                                                                                                    |                                                                |                                           |   |        |             |                  |   |
|      |                                                      | <ul> <li>nabycia gospodarstwa rolnego</li> </ul>                                                                           |                                                                |                                           |   |        |             |                  |   |
|      |                                                      | Data przekazania /Data nabycia/ Data śmierci spadk                                                                         | odawcy / Data zdarzenia prawnego, w wyniku którego zaistniało  | następstwo prawne                         |   |        |             |                  |   |
|      |                                                      | dd, mm . rrr                                                                                                    |                                                                |                                           |   |        |             |                  |   |
|      |                                                      | < grudzień 2018 ~ >                                                                                                    |                                                                |                                           |   |        |             |                  |   |
|      |                                                      | pon. wt. śr. czw. pt. sob. niedz.<br>26 27 28 29 30 1 2<br>3 4 5 6 7 8 9                                                   |                                                                |                                           |   | Lica   | zba płatnoś | ci: 0 ~          | • |
|      |                                                      | 10 11 12 13 14 15 16 o, zbywcy, spadkoda                                                                                   | wcy lub rolnika                                                |                                           |   |        |             | ~                | ε |
|      |                                                      | 24 25 26 27 28 29 30                                                                                                    |                                                                |                                           |   | Liczba | załącznikó  | w: 1 ~           | 2 |
|      |                                                      | 31 1 2 3 4 5 6                                                                                                    |                                                                |                                           |   |        | Podsum      | ldž do<br>owanie | ÷ |

#### Sekcja "Przejmowane płatności"

W sekcji **[Przejmowane płatności]** prezentowane są płatności, o które może wnioskować przejmujący /nabywca/ spadkobierca/ zapisobierca windykacyjny /następca prawny. W zależności od typu przekazania gospodarstwa lista płatności jest aktywowana automatycznie.

Rolnik składający wniosek o przyznanie płatności w przypadku przekazania gospodarstwa powinien zaznaczyć wyłącznie płatności, o które ubiegał się przekazujący lub zbywca, lub spadkodawca, lub rozwiązany albo przekształcony rolnik we wniosku o przyznanie płatności na rok 2018.

| Cei ser | Agencja Restrukturyzacji<br>i Modernizacji Rolnictwa | Kreator Wniosku Transferowego                                                                    | 1 0 ō B A 0 O                       |
|---------|------------------------------------------------------|--------------------------------------------------------------------------------------------------|-------------------------------------|
|         |                                                      | WNIOSEK                                                                                          | PODSUMOWANIE                        |
| Ê       | Wnioski                                              | Przejmowane płatności                                                                            | Liczba płatności: 4 🔿 🏠             |
|         | I DIC                                                | Jednolita piatność obszarowa, płatność za zazielenienie oraz płatność dodatkowa                  |                                     |
|         | LPIS                                                 | Platność do powierzchni upraw buraków cukrowych                                                  |                                     |
| :       | Doradcy                                              | Platność do powierzchni upraw roślin strączkowych na ziarno                                      |                                     |
|         |                                                      | Płatność do powierzchni upraw roślin pastewnych                                                  |                                     |
| 0       | Pomoc                                                | Platności do powierzchni upraw chmielu                                                           |                                     |
|         |                                                      | Płatność do powierzchni upraw ziemniaków skrobiowych                                             |                                     |
|         |                                                      | Platność do powierzchni upraw truskawek                                                          |                                     |
|         |                                                      | Platność do powierzchni upraw pomidorów                                                          |                                     |
|         |                                                      | Platność do powierzchni upraw Inu                                                                |                                     |
|         |                                                      | Platność do powierzchni upraw konopi włóknistych                                                 |                                     |
|         |                                                      | Platności do krów                                                                                |                                     |
|         |                                                      | ✓ Platności do bydła                                                                             |                                     |
|         |                                                      | Platności do owiec                                                                               |                                     |
|         |                                                      | Płatności do kóz                                                                                 |                                     |
|         |                                                      | Platności dla obszarów z ograniczeniami naturalnymi lub innymi szczególnymi ograniczeniami (ONW) |                                     |
|         |                                                      | Przyznanie platności dla młodych rolników                                                        |                                     |
|         |                                                      | Płatność niezwiązana do tytoniu                                                                  |                                     |
|         |                                                      | System dla malych gospodarstw:                                                                   |                                     |
|         |                                                      | Oświadczam, że występuję z systemu dla małych gospodarstw                                        |                                     |
|         |                                                      |                                                                                                  | <sup>ldž do</sup><br>Podsumowanie → |

W przypadku płatności dla młodych rolników, w momencie zaznaczenia tej płatności wyświetlą się dodatkowe sekcje, które należy uzupełnić. Należy zaznaczyć jeden z dostępnych checkboxów.

|   | Agencja Restrukturyzacji<br>i Modernizacji Rolnictwa | E Kreator Wniosku Transferowego                                                                                                    | 2 🌒      | ē        | 8         | ۰       | ?             | θ |
|---|------------------------------------------------------|----------------------------------------------------------------------------------------------------|----------|----------|-----------|---------|---------------|---|
|   |                                                      | WNIOSEK PODSUMOWANIE                                                                                                    |          |          |           |         |               |   |
| - |                                                      | Mathosc do powierzchini upraw ruskawek                                                                                                    |          |          |           |         |               |   |
| E | WNIOSKI                                              | Płatność do powierzchni upraw pomidorów                                                                                                    |          |          |           |         |               |   |
|   | LPIS                                                 | Platność do powierzchni upraw lnu                                                                                                    |          |          |           |         |               |   |
|   |                                                      | Płatność do powierzchni upraw konopi włóknistych                                                                                                    |          |          |           |         |               |   |
| • | Doradcy                                              | Platności do krów                                                                                                    |          |          |           |         |               |   |
|   |                                                      | Płatności do bydła                                                                                                    |          |          |           |         |               |   |
| ? | Pomoc                                                | Platności do owiec                                                                                                    |          |          |           |         |               |   |
|   |                                                      | Platności do kóz                                                                                                    |          |          |           |         |               |   |
|   |                                                      | Platności dla obszarów z ograniczeniami naturalnymi lub innymi szczególnymi ograniczeniami (ONW)                                                                                                    |          |          |           |         |               |   |
|   |                                                      | Przyznanie płatności dla młodych rolników                                                                                                    |          |          |           |         |               |   |
|   |                                                      | Oświadczam, że:                                                                                                    |          |          |           |         | _             |   |
|   |                                                      | Samodzielnie prowadzę gospodarstwo rolne                                                                                                    |          |          |           |         | 1             |   |
|   |                                                      | Pozostaję w związku małżeńskim i razem prowadzimy gospodarstwo rolne                                                                                                    |          |          |           |         | L             |   |
|   |                                                      | Sprawuję faktyczną i trwalą kontrolę nad osobą prawną                                                                                                    |          |          |           |         | L             |   |
|   |                                                      | Samodzielnie lub wspólnie z innymi rolnikami (którym nadano numer identyfikacyjny), sprawuję faktyczną i trwałą kontrolę nad grupą osób, w tym nad spółką cywilna nieposiadającą osobowości prawnej | lub jedn | iostką o | rganiza   | cyjną   |               |   |
|   |                                                      | Platność niezwiązana do tytoniu                                                                                                    |          |          |           |         |               |   |
|   |                                                      | System dla małych gospodarstw:                                                                                                    |          |          |           |         |               |   |
|   |                                                      | Oświadczam, że występuję z systemu dla małych gospodarstw                                                                                                    |          |          |           |         |               |   |
|   |                                                      |                                                                                                    |          |          |           |         |               | _ |
|   |                                                      | Dane identyfikacyjne przekazującego, zbywcy, spadkodawcy lub rolnika                                                                                                    |          |          |           |         | ~             |   |
|   |                                                      | Załączniki                                                                                                    |          | Liczba   | a załączr | ików: 1 | ~             |   |
|   |                                                      |                                                                                                    |          |          | Podsu     | mowa    | dž do<br>anie | ÷ |

Po zaznaczeniu checkboxu "Pozostaję w związku małżeńskim i razem prowadzimy gospodarstwo rolne" wyświetla się dodatkowe pole i konieczne jest wprowadzenie numeru PESEL małżonka.

| e       | Przyznanie płatności dla miodych rolników Oświadczam, że: Samodzielnie prowadzę gospodarstwo rolne                                                                                                    |
|---------|----------------------------------------------------------------------------------------------------|
| [       | Pozostaję w związku malżeńskim i razem prowadzimy gospodarstwo rolne PESEL małżonka 83010406666                                                                                                    |
|         | 1. Oświadczenie młodego rolnika o pozostawaniu w związku małżeńskim z osobą nieposiadającą nadanego numeru PESEL – typ załącznika Z9087<br>DODAJ ZAŁĄCZNIK                                                                                                    |
|         | Sprawuję faktyczną i trwałą kontrolę nad osobą prawną Samodzielnie lub wspólnie z innymi rolnikami (którym nadano numer identyfikacyjny), sprawuję faktyczną i trwałą kontrolę nad grupą osób, w tym nad spółką cywilną lub jednostką organizacyjną nieposiadającą osobowości prawnej |
| C<br>Sy | Platność niezwiązana do tytoniu         ystem dla małych gospodarstw:                                                                                                    |
|         | <sup>idz do</sup><br>Podsumowanie →                                                                                                    |

W przypadku gdy małżonek rolnika nie posiada numeru PESEL należy dołączyć Oświadczenie młodego rolnika o pozostawaniu w związku małżeńskim z osobą nieposiadającą nadanego numeru PESEL.

|   | Agencja Restrukturyzacji<br>i Modernizacji Rolnictwa | \Xi Kreator Wniosku Transferowego 2 0 🛱 🖻 🌲 🔗 🗧                                                                                                    | • |
|---|------------------------------------------------------|----------------------------------------------------------------------------------------------------|---|
|   |                                                      | WNIOSEK PODSUMOWANIE                                                                                                    |   |
| ¢ | Wnioski                                              | Platność do powierzchni upraw inu                                                                                                    | ^ |
| _ |                                                      | Platność do powierzchni upraw konopi włóknistych                                                                                                    |   |
| - | LPIS                                                 | ☑ Platności do krów                                                                                                    |   |
|   |                                                      | Platności do bydła                                                                                                    |   |
| - | Doradcy                                              | Platnóści do owiec                                                                                                    |   |
| 0 | Pomoc                                                | Platności do kóz                                                                                                    |   |
| - |                                                      | Platności dla obszarów z ograniczeniami naturalnymi lub innymi szczególnymi ograniczeniami (ONW)                                                                                                    |   |
|   |                                                      | Pairbood                                                                                                    |   |
|   |                                                      | Oświadczam, że:                                                                                                    |   |
|   |                                                      | Samodzielnie prowadzę gospodarstwo rolne                                                                                                    |   |
|   |                                                      | 🗹 Pozostaję w związku małżeńskim i razem prowadzimy gospodarstwo rolne                                                                                                    |   |
|   |                                                      | PESEL małżonka                                                                                                    |   |
|   |                                                      | 1. Oświadczenie młodego rolnika o pozostawaniu w związku małzeńskim z osobą nieposiadającą nadanego numeru PESEL – typ załącznika 29087                                                                                         |   |
|   |                                                      | DODAJ ZAŁĄCZNIK                                                                                                    |   |
|   |                                                      | Sprawuję taktyczną i trwałą kontrolę nad osobą prawną                                                                                                    |   |
|   |                                                      | Samodzielnie lub wspólnie z innymi rolnikami (którym nadano numer identyfikacyjny), sprawuję faktyczną i trwalą kontrolę nad grupą osób, w tym nad spółką cywilną lub jednostką organizacyjną nieposiadającą osobowości prawnej |   |
|   |                                                      | Platność niezwiązana do tytoniu                                                                                                    |   |
|   |                                                      | System dla małych gospodarstw:                                                                                                    |   |
|   |                                                      | Oświadczam, że występuję z systemu dla małych gospodarstw                                                                                                    |   |
|   |                                                      |                                                                                                    |   |
|   |                                                      | 142 do                                                                                                    |   |
|   |                                                      | Podsumowanie                                                                                                    | 2 |

W przypadku braku wypełnionego pola lub podania błędnego numeru PESEL lub braku dołączonego wyżej wymienionego załącznika system zgłosi błąd.

-

| Agencja Restrukturyzacji<br>i Modernizacji Rolnictwa | Kreator Wniosku Transferowego     wniosek Popsumowanie                                                                                                    |                                                                                                    |
|------------------------------------------------------|----------------------------------------------------------------------------------------------------|----------------------------------------------------------------------------------------------------|
| 😫 Wnioski                                            | Platność do powierzchni upraw lnu Platność do powierzchni upraw konopi wióknistych Platności do krów Platności do krów                                                                                                    | W sekcji 'Dane identyfikacyjne<br>przekazującego / zbywcy /<br>spadkodawcy / albo rolnika" nie<br>wskazano minimum danych<br>identyfikacyjnych. Obowiązkowe<br>jest wskazanie numeru<br>identyfikacyjnego. nazwiska,                                                                                                    |
| L Doradcy                                            | Piatności do bydła Piatności do owiec Central do krie                                                                                                    | imienia, numeru pesel lub regon<br>lub w przypadku osób nie<br>posiadających numeru pesel<br>podanie kodu kraju oraz numeru<br>paszportu lub innego dokumentu                                                                                                    |
| Pomoc                                                | Piatności do koż     Płatności dla obszarów z ograniczeniami naturalnymi lub innymi szczególnymi ograniczeniami (ONW)     Przyznanie platności dla miodych rolników     Oświadczam, że:     Samodzielnie prowadzę gospodarstwo rolne     Pozostaję w związku małżeńskim i razem prowadzimy gospodarstwo rolne     PESEL małżonka                                                                                                    | Wskazano dla platności dla<br>młodych rolników, iz rolnik<br>pozostaje w zwiążku małżeńskim i<br>razem z małżonkiem prowadzi<br>gospodarstwo rolne", a nie podano<br>numeru PESEL jest nieprawidłowy<br>lub nie dołączono załącznika<br>Odwiadczenie młodego rolnika o<br>pozostawaniu w zwiążku<br>małżeńskim z osobą<br>nieposiadającą nadanego numeru<br>PESEL. |
|                                                      | 1. Oświadczenie młodego rolnika o pozostawaniu w związku malżeńskim z osobą nieposiadającą nadanego numeru PESEL – typ załącznika Z9087     DODAJ ZALĄCZNIK     Sprawuję faktyczną i trwałą kontrolę nad osobą prawną     Samodzielnie lub wspólnie z innymi rolnikami (którym nadano numer identyfikacyjny), sprawuję faktyczną i trwałą kontrolę nad grupą osób, w tym nad spółką cywilną     nieposiadającą osobowości prawnej     Płatność niezwiązana do tytoniu     System dla małych gospodarstw:     Oświadczam, że występuję z systemu dla małych gospodarstw | ub jednostką organizacyjną                                                                                                    |
|                                                      |                                                                                                    | <sup>ldž do</sup> →                                                                                                    |

W przypadku nabycia płatności niezwiązanej do tytoniu, w momencie jej zaznaczenia wyświetli się dodatkowa sekcja "Czy nabycie od małżonka". Checkbox należy zaznaczyć wyłącznie w sytuacji jeśli nabywcą jest małżonek rolnika składającego wniosek. Konieczne jest również dołączenie załącznika *Oświadczenie zbywcy o wyrażeniu zgody na przyznanie płatności niezwiązanej do tytoniu*. Jeżeli zgoda na przyznanie płatności niezwiązanej do tytoniu nabywcy gospodarstwa rolnego, nie została wyrażona do dnia wydania decyzji w sprawie przyznania płatności niezwiązanej do tytoniu, płatność ta nie przysługuje nabywcy gospodarstwa rolnego ani rolnikowi będącemu małżonkiem nabywcy.

| ARIMR    | Agencja Restrukturyzacji<br>i Modernizacji Rolnictwa |                                                                                                    | 1            | •        |         | ۹         | ?               | θ |
|----------|------------------------------------------------------|----------------------------------------------------------------------------------------------------|--------------|----------|---------|-----------|-----------------|---|
|          |                                                      | WNIOSEK                                                                                                    | PODSUM       | IOWANIE  |         |           |                 |   |
| ė        | Whiteki                                              | Płatności dla obszarów z ograniczeniami naturalnymi lub innymi szczególnymi ograniczeniar                                                 | ni (ONW)     |          |         |           |                 |   |
| 8        | WHIOSKI                                              | Przyznanie płatności dla młodych rolników                                                                                                 |              |          |         |           |                 |   |
|          | LPIS                                                 | Płatność niezwiązana do tytoniu                                                                                                    |              |          |         |           |                 | ר |
|          |                                                      | Czy nabycie przez małżonka?                                                                                                    |              |          |         |           |                 |   |
| <b>:</b> | Doradcy                                              | Konieczność dołączenia załącznika                                                                                                    |              |          |         |           |                 |   |
| ?        | Pomoc                                                | <ol> <li>Oświadczenie małżonków o pozostawaniu w związku małżeńskim na dzień złożenia wr<br/>do tytoniu – typ załącznika Z9088</li> </ol> | iosku o przy | znanie p | latnośc | ci niezwi | ązanej          |   |
|          |                                                      | DODAJ ZAŁĄCZNIK                                                                                                    |              |          |         |           |                 |   |
|          |                                                      | System dla małych gospodarstw:                                                                                                    |              |          |         |           |                 |   |
|          |                                                      | Oświadczam, że występuję z systemu dla małych gospodarstw                                                                                 |              |          |         |           |                 |   |
|          |                                                      | Dane identyfikacyjne przekazującego, zbywcy, spadkodawcy lub rolnika                                                                      |              |          |         |           | ~               |   |
|          |                                                      |                                                                                                    |              |          | Pod     | Isumo     | Idž do<br>wanie | → |

W przypadku, gdy rolnik oświadcza, że występuje z systemu dla małych gospodarstw należy zaznaczyć checkbox *Oświadczam, że występuję z systemu dla małych gospodarstw.* 

|   | Agencja Restrukturyzacji<br>i Modernizacji Rolnictwa | ≡ Kreator Wniosku Transferowego                                                                  |             | 1 | ē      | •          | ?                | θ   |
|---|------------------------------------------------------|--------------------------------------------------------------------------------------------------|-------------|---|--------|------------|------------------|-----|
|   |                                                      | WNIOSEK PC                                                                                       | ODSUMOWANIE |   |        |            |                  |     |
| - |                                                      | Płatność do powierzchni upraw buraków cukrowych                                                  |             |   |        |            |                  | ^   |
| = | Whioski                                              | Platność do powierzchni upraw roślin strączkowych na ziarno                                      |             |   |        |            |                  |     |
| * | LPIS                                                 | Płatność do powierzchni upraw roślin pastewnych                                                  |             |   |        |            |                  |     |
|   |                                                      | Płatności do powierzchni upraw chmielu                                                           |             |   |        |            |                  |     |
| • | Doradcy                                              | Płatność do powierzchni upraw ziemniaków skrobiowych                                             |             |   |        |            |                  |     |
| - | _                                                    | Platność do powierzchni upraw truskawek                                                          |             |   |        |            |                  |     |
| Ø | Pomoc                                                | Płatność do powierzchni upraw pomidorów                                                          |             |   |        |            |                  |     |
|   |                                                      | Platność do powierzchni upraw inu                                                                |             |   |        |            |                  |     |
|   |                                                      | Płatność do powierzchni upraw konopi włóknistych                                                 |             |   |        |            |                  |     |
|   |                                                      | Płatności do krów                                                                                |             |   |        |            |                  |     |
|   |                                                      | Płatności do bydła                                                                               |             |   |        |            |                  |     |
|   |                                                      | Płatności do owiec                                                                               |             |   |        |            |                  |     |
|   |                                                      | Płatności do kóz                                                                                 |             |   |        |            |                  |     |
|   |                                                      | Platności dla obszarów z ograniczeniami naturalnymi lub innymi szczególnymi ograniczeniami (ONW) |             |   |        |            |                  |     |
|   |                                                      | Przyznanie płatności dla młodych rolników                                                        |             |   |        |            |                  |     |
|   |                                                      | Płatność niezwiązana do tytoniu                                                                  |             |   |        |            |                  |     |
|   |                                                      | System dla malych gospodarstw:                                                                   |             |   |        |            |                  |     |
|   |                                                      | S Oświadczam, że wystepuje z systemu dla małych oospodarstw                                      |             |   |        |            |                  |     |
|   |                                                      |                                                                                                  |             |   |        |            |                  | - 1 |
|   |                                                      | Dane identyfikacyjne przekazującego, zbywcy, spadkodawcy lub rolnika                             |             |   |        |            | ~                |     |
|   |                                                      | Załączniki                                                                                       |             |   | Liczba | załącznikó | w: 1 🗸           |     |
|   |                                                      |                                                                                                  |             |   | F      | Podsume    | Idž do<br>owanie | →   |

#### Sekcja "Dane identyfikacyjne przekazującego, zbywcy, spadkodawcy lub rolnika"

Obowiązkowe jest wprowadzenie następujących danych:

- Numer identyfikacyjny;
- Nazwisko/Nazwa pełna;
- Pierwsze imię/Nazwa skrócona;
- PESEL lub REGON lub w przypadku rolników nie posiadających obywatelstwa polskiego (rolnik nie posiadający numeru PESEL oraz REGON) Kod kraju i Numer paszportu lub innego dokumentu tożsamości.

|    | Agencja Restrukturyzacji<br>i Modernizacji Rolnictwa | ■ Kreator Wniosku Transferowego                                      | 0 ē B A 0 O                         |
|----|------------------------------------------------------|----------------------------------------------------------------------|-------------------------------------|
|    |                                                      | WNIOSEK                                                              | PODSUMOWANIE                        |
| Ê  | Wnioski                                              | Przejmowane płatności                                                | Liczba platności: 4 🗸               |
| ** | LPIS                                                 | Dane identyfikacyjne przekazującego, zbywcy, spadkodawcy lub rolnika | ^                                   |
| :  | Doradcy                                              | Wplaz numer identyfikacyjny<br>012345678                             |                                     |
| 0  | Pomoc                                                | Nazwisko / Nazwa pełna<br>Kowalski                                   |                                     |
|    |                                                      | Wpisz pierwsze imię / nazwę skróconą<br>Jan                          |                                     |
|    |                                                      | Wpisz drugie imię                                                    |                                     |
|    |                                                      | PESEL<br>12345678901                                                 |                                     |
|    |                                                      | REGON                                                                |                                     |
|    |                                                      | Kod Kraju                                                            |                                     |
|    |                                                      | Numer paszportu lub innego dokumentu tożsamości                      |                                     |
|    |                                                      | Załączniki                                                           | Liezba załączników: 1 🗸 🗸           |
|    |                                                      |                                                                      | <sup>ldž.do</sup><br>Podsumowanie → |

Po wprowadzeniu danych identyfikacyjnych przekazującego/ zbywcy/ spadkodawcy/ rozwiązanego przekształconego rolnika należy przejść do sekcji **[Załączniki].** 

#### Sekcja "Załączniki"

Przejmujący/nabywca/spadkobierca/zapisobierca windykacyjny/następca prawny, oprócz wypełnienia formularza wniosku transferowego zobowiązany jest dołączyć do wniosku wszystkie wymagane załączniki (umowy, oświadczenia).

Obligatoryjnym załącznikiem w przypadku ubiegania się o przyznanie płatności w przypadku przekazania gospodarstwa rolnego będzie:

- umowa/kopia umowy, na podstawie której grunty wchodzące w skład gospodarstwa oraz zwierzęta objęte wnioskiem o przyznanie płatności związanych do zwierząt zostały przekazane, poświadczona za zgodność z oryginałem przez notariusza albo upoważnionego pracownika ARiMR;
- w przypadku ubiegania się o płatność ONW dodatkowo Oświadczenie przejmującego posiadanie działek – jeśli przekazujący posiadał niezakończone 5-letnie zobowiązanie ONW;

# Obligatoryjnym załącznikiem w przypadku ubiegania się o przyznanie płatności niezwiązanej do tytoniu w przypadku nabycia gospodarstwa będzie:

- umowa, na podstawie której rolnik nabył w całości gospodarstwo rolne albo kopia takiej umowy, potwierdzona za zgodność z oryginałem przez notariusza albo upoważnionego pracownika ARiMR;
- oświadczenie zbywcy o wyrażeniu zgody na przyznanie płatności niezwiązanej do tytoniu;
- oświadczenie małżonków o pozostawaniu w związku małżeńskim na dzień złożenia wniosku o przyznanie płatności niezwiązanej do tytoniu - jeśli nabywcą jest małżonek rolnika;
- oświadczenie spadkobierców/zapisobierców windykacyjnych/nabywców/posiadaczy przekazanego gospodarstwa o wyrażeniu zgody na przyznanie rolnikowi płatności niezwiązanej do tytoniu (jeżeli gospodarstwo rolne nabył rolnik i inni współposiadacze lub małżonek i inni współposiadacze);

Obligatoryjnym załącznikiem w przypadku ubiegania się o przyznanie płatności w przypadku śmierci rolnika/ nabycia gospodarstwa w wyniku zapisu windykacyjnego (płatności bezpośrednie) będzie:

prawomocne postanowienie sądu o stwierdzeniu nabycia spadku albo;

w przypadku, gdy nie zostało zakończone postępowanie sądowe o stwierdzeniu nabycia spadku:

- ✓ kopia wniosku o stwierdzenie nabycia spadku albo zaświadczenie sądu o zarejestrowaniu wniosku o stwierdzenie nabycia spadku (potwierdzone za zgodność z oryginałem przez sąd albo potwierdzone za zgodność z oryginałem przez notariusza albo upoważnionego pracownika Agencji);
- zarejestrowany akt poświadczenia dziedziczenia sporządzony przez notariusza;
- oświadczenie współspadkobiercy/współzapisobiercy windykacyjnego o wyrażeniu zgody na wstąpienie spadkobiercy na miejsce spadkodawcy i przyznanie mu płatności - jeżeli do nabycia spadku uprawnionych jest więcej spadkobierców niż jeden spadkobierca. Oświadczenie nie jest wymagane, jeżeli miałoby być złożone przez małoletniego, a wniosek transferowy jest składany przez spadkobiercę będącego przedstawicielem ustawowym tego małoletniego;
- oświadczenie spadkobierców/zapisobierców windykacyjnych/nabywców/posiadaczy przekazanego gospodarstwa o wyrażeniu zgody na przyznanie rolnikowi płatności niezwiązanej do tytoniu;
- w przypadku ubiegania się o płatność ONW dodatkowo Oświadczenie przejmującego posiadanie działek
   jeśli spadkodawca posiadał niezakończone 5-letnie zobowiązanie ONW;
- prawomocne postanowienie częściowe sądu o stwierdzeniu nabycia przedmiotu zapisu windykacyjnego będącego gospodarstwem rolnym lub gruntami rolnymi, które były objęte wnioskiem o przyznanie płatności ONW złożonym przez zapisodawcę lub prawem majątkowym, z którym łączy się posiadanie tego gospodarstwa lub tych gruntów.

# W przypadku rozwiązania albo przekształcenia rolnika lub wystąpienia innego zdarzenia prawnego, w wyniku, którego zaistniało następstwo prawne obowiązkowo należy dołączyć:

- dokument potwierdzający zaistnienie następstwa prawnego albo kopia tego dokumentu potwierdzona za zgodność z oryginałem przez notariusza albo osobę upoważnioną;
- w przypadku ubiegania się o płatność ONW dodatkowo Oświadczenie przejmującego posiadanie działek

   jeśli rolnik rozwiązany albo przekształcony posiadał niezakończone 5-letnie zobowiązanie ONW.

W przypadku gdy, rolnik na wniosku o przyznanie płatności **ubiega się o przyznanie płatności dla młodych rolników** i zaznaczy, że "sprawuje faktyczną i trwałą kontrolę nad osobą prawną" lub "samodzielnie lub wspólnie z innymi rolnikami sprawuje faktyczną i trwałą kontrolę nad grupą osób w tym nad spółką cywilną lub jednostką organizacyjną nie posiadającą osobowości prawnej" lub "pozostaję w związku małżeńskim i razem prowadzimy gospodarstwo rolne" (w przypadku gdy małżonek rolnika nie posiada numeru PESEL), obowiązkowe jest również dołączenie do wniosku odpowiedniego załącznika

- oświadczenie o osobach sprawujących faktyczną i trwałą kontrolę nad grupą osób;
- oświadczenie o osobach sprawujących faktyczną i trwałą kontrolę nad osobą prawną;
- oświadczenie młodego rolnika o pozostawaniu w związku małżeńskim z osobą nieposiadającą nadanego numeru PESEL.

W sekcji **[Załączniki]** prezentowane są zarówno załączniki dołączone do wniosku na wcześniejszym etapie obsługi wniosku transferowego w sekcji **[Przyczyna przejęcia gospodarstwa]** oraz **[Przejmowane płatności]** jak również istnieje możliwość dodania nowych załączników.

|   | Agencja Restrukturyzacji<br>i Modernizacji Rolnictwa | ≡ Kreator Wniosku Transferowego                                      | 9 🖶 El 🗍 🥝 😌            |
|---|------------------------------------------------------|----------------------------------------------------------------------|-------------------------|
|   |                                                      | WNIOSEK                                                              | PODSUMOWANIE            |
| Ê | Wnioski                                              | Przyczyna przejęcia gospodarstwa                                     | v                       |
| * | LPIS                                                 | Przejmowane płatności                                                | Liczba płatności: 4 🛛 🗸 |
| • | Doradov                                              | Dane identyfikacyjne przekazującego, zbywcy, spadkodawcy lub rolnika | ~                       |
| 0 | Pomoc                                                | Załączniki                                                           | Liczba załączników: 1 🔷 |
|   |                                                      | @ postanowienie.docx                                                 |                         |
|   |                                                      | Z8005 - Prawomocne postanowienie sądu o stwierdzeniu nabycia spadku  |                         |
|   |                                                      | DODAJ ZALĄCZNIK                                                      |                         |

W celu dodania załącznika należy wybrać "Dodaj załącznik".

| Załączniki           | i                                 | ^ |
|----------------------|-----------------------------------|---|
| Brak załą<br>DODAJ Z | aczników do wniosku.<br>ZaŁĄCZNIK |   |

Następnie należy wybrać rodzaj załącznika oraz użyć przycisku "Prześlij plik załącznika".

| Pomoc | Załączniki                                                      | Wybierz rodzaj załącznika i dodaj plik                                                                                                    | Liczba załączników: 1 🔗 |
|-------|-----------------------------------------------------------------|----------------------------------------------------------------------------------------------------|-------------------------|
|       | postanowienie.docx<br>Z8005 - Prawomocne postanowienie sądu o s | 29061 - Oświadczenie przejmującego/spadkobiercy/zapisobiercy<br>windykacyjnego/następcy prawnego o pobraniu śródków                                                                             |                         |
|       | DODAJ ZAŁĄCZNIK                                                 | 29079 - Oświadczenie spadkobierców/zapisobierców<br>windykacyjnych/nabywców/posiadaczy przekazanego gospodarstwa o<br>wyrażeniu zgody na przyznanie rolnikowi płatności niezwiązanej do tytoniu |                         |
|       |                                                                 | 29083 - Oświadczenie współspadkobiercy/współzapisobiercy<br>windykacyjnego o wyrażeniu zgody na wstąpienie spadkobiercy na miejsce<br>spadkodawcy i przyznanie mu płatności                     |                         |
|       |                                                                 | ZAMKNIJ OKNO PRZEŚLIJ PLIK ZAŁĄCZNIKA                                                                                                    |                         |

Kolejno, wskazać lokalizację pliku, który ma być dołączony.

| As<br>IRJAIR i | gencia Restrukturvzacii<br>6                |            | — Kreater Min     | iooku Transforowog<br>W              | /ysyłanie pliku                             |                         |                   |   | <b>• =</b>                       |        | ×   | 0               | θ |   |
|----------------|---------------------------------------------|------------|-------------------|--------------------------------------|---------------------------------------------|-------------------------|-------------------|---|----------------------------------|--------|-----|-----------------|---|---|
|                | € ∋ - ↑ 🎚                                   | ▶ TRA      | NSFER             |                                      |                                             |                         | v ©               | F | <sup>o</sup> rzeszukaj: TRANSFER |        | ٩   |                 |   |   |
|                | Organizuj 👻 No                              | wy fold    | er                | _                                    |                                             |                         |                   |   | •                                |        | 0   |                 |   | ~ |
|                | Pobrane Ten komputer Ten komputer Dokumenty |            | Nazwa             | 2018-12-05 13:30<br>2018-12-05 10:11 | Typ<br>Microsoft Word D<br>Microsoft Word D | Rozmiar<br>0 KB<br>0 KB |                   |   |                                  |        |     |                 |   |   |
| -              | 🚡 Muzyka 🕞 Obrazy                           | ↓<br>Nazwa | pliku: TRANSFER   |                                      |                                             |                         |                   | • | Wszystkie pliki (*.*)            |        | ~   | 2 ^             |   |   |
|                |                                             |            | spadkod           | коцаwcy i przyznanie mu              | pramosci                                    |                         |                   | [ | Otwórz                           | Anuluj |     |                 |   |   |
|                |                                             |            | @ po<br>Z8005 - j |                                      |                                             |                         | ~                 |   |                                  |        |     |                 |   |   |
|                |                                             |            | DODAJ ZAŁĄCZNIK   |                                      | ZAMKNIJ OKNO                                | PRZEŚLIJ                | J PLIK ZAŁĄCZNIKA |   |                                  |        |     |                 |   | ~ |
|                |                                             |            |                   |                                      |                                             |                         |                   |   |                                  | Pods   | umo | Idž do<br>wanie | → |   |

Po wskazaniu wybranego załącznika należy użyć przycisku "Otwórz", po czym dany załącznik zostaje dodany do listy załączników.

|                     |                 |                                           | W                        | ysyłanie pliku              |                 |                           |   |                         |        | ×   |
|---------------------|-----------------|-------------------------------------------|--------------------------|-----------------------------|-----------------|---------------------------|---|-------------------------|--------|-----|
| 🗧 🏵 🝷 🕇 🚺 1         | ▶ TRANSFER      |                                           |                          |                             |                 | ¥                         | Ċ | Przeszukaj: TRANSFER    |        | ,p  |
| Organizuj 🔻 Now     | vy folder       |                                           |                          |                             |                 |                           |   | :== ▼                   |        | (?) |
| 🚺 Pobrane           | ^ Nazwa         | a -                                       | Data modyfikacji         | Тур                         | Rozmiar         |                           |   |                         |        |     |
| Pulnit              | a oś            | wiadczenie_TR.docx                        | 2018-12-05 13:30         | Microsoft Word D            | 0 KB            |                           |   |                         |        |     |
| - Tupic             | 👘 po            | ostanowienie.docx                         | 2018-12-05 10:11         | Microsoft Word D            | 0 KB            |                           |   |                         |        |     |
| 🖳 Ten komputer      |                 |                                           |                          |                             |                 |                           |   |                         |        |     |
| Dokumenty Muzyka    |                 |                                           |                          |                             |                 |                           |   |                         |        |     |
| Dbrazy              |                 |                                           |                          |                             |                 |                           |   |                         |        | /   |
| <b>D</b> _b         | ·               |                                           |                          |                             |                 |                           |   |                         | /      |     |
| N                   | Nazwa pliku:    | TRANSFER                                  |                          |                             |                 |                           | ~ | Wszystkie pliki (*.*)   |        | ~   |
|                     |                 |                                           |                          |                             |                 |                           |   | Otwórz 🦰 A              | Anuluj |     |
|                     |                 |                                           |                          |                             |                 |                           |   |                         |        |     |
|                     |                 |                                           |                          |                             |                 |                           |   |                         |        |     |
| Załączniki          |                 |                                           |                          |                             |                 |                           |   | Liczba załączników: 2 🧳 | ^      |     |
| postanowienie       | .docx 🗐         |                                           |                          |                             |                 |                           |   |                         |        |     |
| Z8005 - Prawomocne  | e postanowienie | e sądu o stwierdzeniu nabycia spadku      |                          |                             |                 |                           |   |                         |        |     |
| C oświadczenie_     | TR.docx 📋       |                                           |                          |                             |                 |                           |   |                         |        |     |
| Z9083 - Oświadczeni | ie współspadko  | biercy/współzapisobiercy windykacyjnego o | wyrażeniu zgody na wstąp | ienie spadkobiercy na miejs | sce spadkodawcy | i przyznanie mu płatności |   |                         |        |     |
|                     |                 |                                           |                          |                             |                 |                           |   |                         |        |     |

Po dodaniu obligatoryjnych załączników i wypełnieniu wszystkich obowiązkowych pól należy użyć przycisku **[Podsumowanie].** 

| ARIMR    | Agencja Restrukturyzacji<br>i Modernizacji Rolnictwa |                                                                                                    | •              | ē      | 8                |          | ?             | θ        |   |
|----------|------------------------------------------------------|----------------------------------------------------------------------------------------------------|----------------|--------|------------------|----------|---------------|----------|---|
|          |                                                      | WNIOSEK                                                                                                    | PODSUMO        | WANIE  |                  |          |               |          |   |
| Ê        | Wnioski                                              | Numer paszportu lub innego dokumentu tożsamości                                                                                                    |                |        |                  |          |               |          | ' |
| *        | LPIS                                                 |                                                                                                    |                |        |                  |          |               |          |   |
| <b>:</b> | Doradcy                                              | Załączniki                                                                                                    |                | Liczba | a załącz         | ników: 2 | ^             |          |   |
| •        | Pomoc                                                | <ul> <li>oświadczenie_TR.docx </li> <li>Z9083 - Oświadczenie współspadkobiercy/współzapisobiercy windykacyjnego o wyrażeniu zgody na w spadkodawcy i przyznanie mu płatności</li> <li>postanowienie.docx </li> <li>Z8005 - Prawomocne postanowienie sądu o stwierdzeniu nabycia spadku</li> <li>DODAJ ZAŁĄCZNIK</li> </ul> | stąpienie spac |        | y na mie<br>Pods | ejsce    | tź do<br>anie | <i>→</i> |   |

#### Sekcja "Podsumowanie"

Z poziomu zakładki PODSUMOWANIE możliwy jest przegląd wszystkich zadeklarowanych we wniosku danych. Należy ostatecznie zweryfikować poprawność wprowadzonych danych.

|                                                                                                    | Agencja Restrukturyzacji<br>i Modernizacji Rolnictwa | E Kreator Wniosku Transferowego                                                                                                    | Ð    |           | • ?    |     | 9 |
|----------------------------------------------------------------------------------------------------|------------------------------------------------------|----------------------------------------------------------------------------------------------------|------|-----------|--------|-----|---|
|                                                                                                    |                                                      | WNIOSEK PODSUMOWANIE                                                                                                    |      |           |        |     |   |
| Ê                                                                                                    | Wnioski                                              |                                                                                                    |      |           |        |     | î |
| *                                                                                                    | LPIS                                                 | Przyczyna przejęcia gospodarstwa                                                                                                    |      |           |        | ^   |   |
|                                                                                                    |                                                      | W przypadku:                                                                                                    |      |           |        |     |   |
| •                                                                                                    | Doradcy                                              | O przekazania gospodarstwa rolnego                                                                                                    |      |           |        |     |   |
| Pomoc     Image: State of the state of the state of |                                                      |                                                                                                    |      |           |        |     |   |
| •                                                                                                    | Dokument potwierdzający śmierć / zapis windykacyjny  |                                                                                                    |      |           |        |     |   |
|                                                                                                    |                                                      | 1. Prawomocne postanowienie sądu o stwierdzeniu nabycia spadku – typ załącznika Z8005<br>OP postanowienie docz                                                                                                    |      |           |        |     |   |
|                                                                                                    |                                                      | 2. Zarejestrowany akt poświadczenia dziedziczenia sporządzony przez notariusza – typ załącznika Z9074     3. Kopia wniosku o stwierdzenie nabycia spadku albo zaświadczenie sądu o zarejestrowaniu wniosku o stwierdzenie nabycia spadku – typ załącznika Z9038     4. Prawomocne postanowienie częściowe sądu o stwierdzeniu nabycia przedmiotu zapisu windykacyjnego – typ załącznika Z9071     następstwa prawnego |      |           |        |     |   |
|                                                                                                    |                                                      | O nabycia gospodarstwa rolnego                                                                                                    |      |           |        |     |   |
|                                                                                                    |                                                      | Data przekazania /Data nabycia/ Data śmierci spadkodawcy / Data zdarzenia prawnego, w wyniku którego zaistniało następstwo prawne                                                                                                    |      |           |        |     |   |
|                                                                                                    |                                                      | 03.12.2018                                                                                                    |      |           |        |     |   |
|                                                                                                    |                                                      |                                                                                                    |      |           |        |     |   |
|                                                                                                    |                                                      | Przejmowane platności                                                                                                    | Licz | ba płatno | ści: 2 | ^   |   |
|                                                                                                    |                                                      | Jednolita platność obszarowa, platność za zazielenienie oraz platność dodatkowa                                                                                                    |      |           |        |     |   |
|                                                                                                    |                                                      | Platność do powierzchni upraw buraków cukrowych                                                                                                    |      |           |        |     | ~ |
|                                                                                                    |                                                      | ← Wnöcko<br>Wniosek                                                                                                    | WY   | ŚLIJ W    | NIOSE  | K · | ÷ |

#### Uwaga! Na zakładce PODSUMOWANIE nie ma możliwości edycji danych.

W przypadku stwierdzonych błędów, pod ikonką wykrzyknika wyświetlana jest lista błędów powstałych podczas wypełniania wniosku. Należy zweryfikować a następnie poprawić istniejące błędy używając przycisku "Wróć do Wniosek".

|   | Agencja Restrukturyzacji<br>i Modernizacji Rolnictwa | E Kreator Wniosku Transferowego                                                                                                    |               | 2 🚺 🖶                                           | 8 4 0 0                                                                                               | • |
|---|------------------------------------------------------|----------------------------------------------------------------------------------------------------|---------------|-------------------------------------------------|----------------------------------------------------------------------------------------------------|---|
|   |                                                      | WNIOSEK                                                                                                    | PODSU         | Błędy                                           | Liczba błędów: 2                                                                                      | Î |
| Ê | Wnioski                                              | Przyczyna przejęcia gospodarstwa                                                                                                    |               | W sekcji "<br>gospodar<br>"Śmierć ro            | Przyczyna przejęcia<br>stwa" wskazano na<br>olnika/ Zapis                                             |   |
| * | LPIS                                                 | W przypadku:                                                                                                    |               | windykac<br>wymagan<br>*Prawomo<br>o stwierd:   | yjny", a nie dołączono<br>ego załącznika typu<br>ocne postanowienie sądu<br>zeniu nabycia spadku" lub |   |
| - | Doradcy                                              | O przekazania gospodarstwa rolnego                                                                                                    |               | *Zarejestr<br>poświado                          | owany akt<br>zenia dziedziczenia                                                                      |   |
| 0 | Pomoc                                                | śmierci rolnika                                                                                                    |               | *Kopia wr                                       | iosku o stwierdzenie<br>padku albo                                                                    |   |
|   |                                                      | Konieczność dołączenia załączników<br>Dokument potwierdzający śmierć / zapis windykacyjny                                                                                                    |               | zaświado<br>zarejestro<br>stwierdze             | zenie sądu o<br>waniu wniosku o<br>nie nabycia spadku" lub<br>wrae nostanowienie                      |   |
|   |                                                      | 1. Prawomocne postanowienie sądu o stwierdzeniu nabycia spadku – typ załącznika Z8005                                                                                                    |               | częściow<br>nabycia p<br>windykac               | e sądu o stwierdzeniu<br>rzedmiotu zapisu<br>vinego"                                                  | ł |
|   |                                                      | <ol> <li>Zarejestrowany akt poświadczenia dziedziczenia sporządzony przez notariusza – typ załącznika Z9074</li> <li>Kopia wniosku o stwierdzenie nabycia spadku albo zaświadczenie sądu o zarejestrowaniu wniosku o stwierdzenie nabycia spadku – typ załą<br/>4. Prawomocne postanowienie częściowe sądu o stwierdzeniu nabycia przedmiotu zapisu windykacyjnego – typ załącznika Z9071</li> </ol> | ącznika Z9038 | W sekcji "<br>przekazuj<br>spadkoda<br>wskazano | Dane identyfikacyjne<br>ącego / zbywcy /<br>wcy / albo rolnika" nie<br>minimum danych                 |   |
|   |                                                      | natępstwa prawnego     nabycia gospodarstwa rolnego                                                                                                    |               | L                                               |                                                                                                    |   |
|   |                                                      | Data przekazania /Data nabycia/ Data śmierci spadkodawcy / Data zdarzenia prawnego, w wyniku którego zaistniało następstwo prawne                                                                                                    |               |                                                 |                                                                                                    |   |
|   |                                                      | 03.12.2018 O                                                                                                    |               |                                                 |                                                                                                    |   |
|   |                                                      | Przejmowane płatności                                                                                                    |               | L                                               | czba płatności: 2 🔷                                                                                   |   |
|   |                                                      | Jednolita platność obszarowa, platność za zazielenienie oraz platność dodatkowa                                                                                                    |               |                                                 |                                                                                                    |   |
|   |                                                      | Platność do powierzchni upraw buraków cukrowych                                                                                                    |               |                                                 |                                                                                                    | ~ |
|   |                                                      | ← Windo de<br>Winiosek                                                                                                    |               | W                                               | YŚLIJ WNIOSEK →                                                                                       |   |

Po przeglądzie wszystkich danych zadeklarowanych w ramach wniosku transferowego w aplikacji w celu jego wysłania niezbędne jest potwierdzenie poprawności danych poprzez zaznaczeniu checkboxu: "Potwierdzam poprawność danych".

|   | Agencja Restrukturyzacji<br>i Modernizacji Rolnictwa | ≡ Kreator Wniosku Transferowego                                                                                                    | 0 | Ð      | 8          | ?      | e   | ) |
|---|------------------------------------------------------|----------------------------------------------------------------------------------------------------|---|--------|------------|--------|-----|---|
|   |                                                      | WNIOSEK PODSUMOWANIE                                                                                                    |   |        |            |        |     |   |
| Ê | Wnioski                                              | Wpisz pierwsze Imię / nazwę służdoną<br>Jan                                                                                                    |   |        |            |        |     | ^ |
| * | LPIS                                                 |                                                                                                    |   |        |            |        |     |   |
| ÷ | Doradcy                                              | Wpisz drugie imię                                                                                                    |   |        |            |        |     |   |
| 0 | Pomoc                                                | PESEL<br>12345678901                                                                                                    |   |        |            |        |     |   |
|   |                                                      | REGON                                                                                                    |   |        |            |        |     |   |
|   |                                                      | Kod Kraju                                                                                                    |   |        |            |        |     |   |
|   |                                                      | Numer paszportu lub innego dokumentu tożsamości                                                                                                    |   |        |            |        |     |   |
|   |                                                      | Załączniki                                                                                                    |   | Liczba | załącznikó | w: 2 🗸 | ^   |   |
|   |                                                      | @ oświadczenie_TR.docx<br>29083 · Oświadczenie wsołksadkobiercy/wsołzapisobiercy windykacyjnego o wyrażeniu zgody na wstapienie spadkobiercy na miejsce spadkodawcy i przyznanie mu platności |   |        |            |        |     |   |
|   |                                                      | postanowienie.docx                                                                                                    |   |        |            |        |     |   |
|   |                                                      | Z8005 - Prawomocne postanowienie sądu o stwierdzeniu nabycia spadku                                                                                                    |   |        |            |        |     |   |
|   |                                                      | Potwierdzam poprawność danych                                                                                                    |   |        |            |        |     | ~ |
|   |                                                      | ← <sup>Winde do</sup><br>Winiosek                                                                                                    |   | WY     | ŚLIJ WI    | IIOSEK | < > | , |

W przypadku braku poprawy błędów, przy próbie wysłania wniosku zostanie wyświetlone okno ostrzegawcze informujące o błędach kontroli kompletności. Aplikacja nie blokuje możliwości przesłania do ARiMR wniosku zawierającego błędy.

| Agencja Restrukturyzacji<br>i Modernizacji Rolnictwa |                                                                   | 0                                                                                                    |                      | 2 🌒 | Ð      | 8         |         | 9   | θ |
|------------------------------------------------------|-------------------------------------------------------------------|----------------------------------------------------------------------------------------------------|----------------------|-----|--------|-----------|---------|-----|---|
|                                                      |                                                                   | WNIOSEK                                                                                                    | PODSUMOWANIE         |     |        |           |         |     |   |
| 📋 Wnioski                                            | Nazwisko / Nazwa pełna<br>Kowalski                                |                                                                                                    |                      |     |        |           |         |     | - |
| 🔺 LPIS                                               | Wpisz pierwsze imię / nazwę skróconą<br>Jan                       |                                                                                                    |                      |     |        |           |         |     |   |
| L Doradcy                                            |                                                                   | UWAGA                                                                                                    |                      |     |        |           |         |     |   |
| Pomoc                                                | Wpisz drugie imię                                                 |                                                                                                    |                      |     |        |           |         |     |   |
|                                                      |                                                                   | We wniosku występują błędy kontroli kompletności. Jeśli<br>chcesz zweryfikować wprowadzone dane naciśnij ANULUJ     |                      |     |        |           |         |     |   |
|                                                      | REGON                                                             |                                                                                                    |                      |     |        |           |         |     |   |
|                                                      | Kod Kraju                                                         | Jeśli chcesz wysłać wniosek mimo istniejących błędów<br>kontroli kompletności naciśnii 0K słw przejść do oświatczeń |                      |     |        |           |         |     |   |
|                                                      | Numer paszportu lub innego dokumentu tożsa                        | none on nonpectroor neurong of our prayer of comparation.                                                           |                      |     |        |           |         |     |   |
|                                                      | Załączniki                                                        | ANULUJ OK                                                                                                    |                      |     | Liczba | ı załączn | ików: 1 | ^   |   |
|                                                      | oświadczenie_TR.docx<br>Z9083 - Oświadczenie współspadkobiercy/wr | upółzapisobiercy windykacyjnego o wyrażeniu zgody na wstąpienie spadkobiercy na miejsce spadkodawcy i przy:         | rznanie mu płatności |     |        |           |         |     |   |
|                                                      | V Potwierdzam poprawność danych                                   |                                                                                                    |                      |     |        |           |         |     |   |
|                                                      | ← Wróć do<br>Wniosek                                              |                                                                                                    |                      |     | W      | /ŚLIJ V   | NNIOS   | SEK | → |

Poprawienie błędów kontroli kompletności usuwa błędy okienka błędów.

|   | Agencja Restrukturyzacji<br>i Modernizacji Rolnictwa | E Kreator Wniosku Transferowego                                                                                                    |       | <b>a</b>         | 00      |   |  |
|---|------------------------------------------------------|----------------------------------------------------------------------------------------------------|-------|------------------|---------|---|--|
|   |                                                      | WNIOSEK PODSUMOWANIE                                                                                                    | Błędy | Liczba bł        | ędów: 0 |   |  |
| Ê | Wnioski                                              |                                                                                                    |       |                  |         | ~ |  |
|   | L PIS                                                | Przyczyna przejęcia gospodarstwa                                                                                                    |       |                  | ^       | I |  |
| - | 610                                                  | W przypadku:                                                                                                    |       |                  |         | I |  |
| • | Doradcy                                              | O przekazania gospodarstwa rolnego                                                                                                    |       |                  |         | I |  |
| ? | Pomoc                                                | śmierci rolnika                                                                                                    |       |                  |         |   |  |
|   |                                                      | Dokument potwierdzający śmierć / zapis windykacyjny                                                                                                    |       |                  |         |   |  |
|   |                                                      | 1. Prawomocne postanowienie sądu o stwierdzeniu nabycia spadku – typ załącznika Z8005                                                                                                    |       |                  |         |   |  |
|   |                                                      | 2. Zarejestrowany akt poświadczenia dziedziczenia sporządzony przez notariusza – typ załącznika 29074 3. Kopia wniosku o stwierdzenie nabycia spadku albo zaświadczenie sądu o zarejestrowaniu wniosku o stwierdzenie nabycia spadku – typ załącznika Z9038 4. Prawomocne postanowienie częściowe sądu o stwierdzenie nabycia przedmiotu zapisu windykacyjnego – typ załącznika Z9071 następstwa prawnego nabycia gospodarstwa rolnego Data przekazania /Data nabycia/ Data śmierci spadkodawcy / Data zdarzenia prawnego, w wyniku którego zaistniało następstwo prawne 03. 12. 2018 |       |                  |         |   |  |
|   |                                                      | u3.12.2010                                                                                                    |       |                  |         |   |  |
|   |                                                      | Przejmowane platności<br>Jednolita platność obszarowa, platność za zazielenienie oraz platność dodatkowa<br>Platność do powierzchni upraw buraków cukrowych                                                                                                    | Lic   | zba płatności: 2 | ^       | v |  |
|   |                                                      | ← Whice do<br>Whice k                                                                                                    | w     | YŚLIJ WNIOS      | SEK →   |   |  |

Po użyciu przycisku "Wyślij Wniosek" aplikacja wyświetli formularz prezentujący wszystkie oświadczenia i zobowiązania rolnika, zamieszczone na ostatniej stronie papierowego formularza wniosku.

| 5  | Agencja Restrukturyzacji<br>i Modernizacji Rolnictwa | E Kreator Wniosku Transferowego                                                                                                | 1                                                                                                    | 9 8 8 4 9                 | θ |
|----|------------------------------------------------------|----------------------------------------------------------------------------------------------------|----------------------------------------------------------------------------------------------------|---------------------------|---|
|    |                                                      | N N                                                                                                    | WNIOSEK PODSUMOWANIE                                                                                                    |                           |   |
| ß  | Wnioski                                              | Wpisz pierwsze imię / nazwę skróconą<br>Jan                                                                                    |                                                                                                    |                           | Ŷ |
| ** | LPIS                                                 | Wpisz drugie imię                                                                                                    | OŚWIADCZENIA I ZOBOWIĄZANIA                                                                                                    |                           |   |
| -  | Doradcy                                              | PESEL 12245670001                                                                                                    | Â                                                                                                    |                           |   |
| U  | Pomoc                                                | REGON                                                                                                    | UWAGA<br>Aby móc wysłać wniosek, należy uważnie przeczytać<br>ponizsze oświadczenie, a następnie kliknąć w przycisk<br>"Akceptuję".                                                                                                    |                           |   |
|    |                                                      | Kod Kraju                                                                                                    |                                                                                                    |                           |   |
|    |                                                      | Numer paszportu lub innego dokumentu tożsa                                                                                     | Uswiadczam ze:<br>1. pouczono mnie o skutkach prawnych złożenia falszywego<br>oświadczenia wynikających z art. 233 § 11 § 6 Kodeksu karnego<br>2. znane mi są skutki składania falszywych oświadczeń wynikających z<br>art. 237 § 11 § 2 Kodeksu karnego |                           |   |
|    |                                                      | Załączniki                                                                                                    | <ol> <li>Znimić mi saj Zaslady prizyzinawama prantose objektor wnoskem o<br/>przyzana je płatności<br/>4. zostalem polnitormowany, że obowiązale podmini damych wymika z<br/>przepisów o krajowym systemie ewidencji producentów, ewidencji</li> </ol>   | Liczba załączników: 2 🔷 🔨 |   |
|    |                                                      | oświadczenie_TR.docx 29083 - Oświadczenie współspadkobiercy/ws     postanowienie.docx 28005- Prawomoce postanowienie sadu o st | S. przyjmuję do władomości (z:<br>ANULUJ AKCEPTUJĘ<br>wierdzeniu nabycia soadku                                                                                                    |                           |   |
|    |                                                      | Potwierdzam poprawność danych                                                                                                  |                                                                                                    |                           | _ |
|    |                                                      | ← Wniosek                                                                                                    |                                                                                                    |                           |   |

Aby móc wysłać wniosek, należy uważnie przeczytać *Oświadczenia i Zobowiązania*, a następnie zaznaczyć dostępne checkboxy oraz kliknąć w przycisk "Akceptuję", co spowoduje wysłanie wniosku do ARiMR.

| Agencja Restrukturyzacji<br>i Modernizacji Rolnictwa |                                                |                                                                                                    | 0 | ē      | 8       |          | 0   | θ |
|------------------------------------------------------|------------------------------------------------|----------------------------------------------------------------------------------------------------|---|--------|---------|----------|-----|---|
|                                                      | WNI                                            | DSEK PODSUMOWANIE                                                                                                    |   |        |         |          |     |   |
| 😫 Wnioski                                            | Wprsz pierwsze imię / nazwę skróconą<br>Jan    |                                                                                                    |   |        |         |          |     |   |
| 🔺 LPIS                                               |                                                |                                                                                                    |   |        |         |          |     |   |
| Doradcy                                              | Wpisz drugie imię                              | JSWIADCZENIA I ZOBOWIĄZANIA                                                                                                    |   |        |         |          |     |   |
| Pomoc                                                | PESEL<br>12345678901                           | 12. dane osobowe zebrane na podstawie art. 6 ust. 1 lit. a)<br>rozporządzenia 2016/679, ti, odrębnej zgody na przetwarzanie<br>danych osobowych będą przetwarzane do czasu jej odwołania.                                                                                                    |   |        |         |          |     |   |
|                                                      | REGON                                          | Wyrażam zgodę na przetwarzanie przez Agencję Restrukturyzacji i<br>Modernizacji Rolnictwa z siedzibą w Warszawie, AL Jana Pawła II nr<br>70, 00-175 Warszawa (adres do korespondencji ul. Połeczki 33,<br>02-822 Warszawa), jako administratora danych, molch danych<br>osobowych podanych w zakresie szerszym, zi jest to wymagane na |   |        |         |          |     |   |
|                                                      | Kod Kraju                                      | podstawie przepisów powszechnie obowiązującego prawa,<br>wskazanych we wniosku jako dane niebobwiążawie w celu<br>przyznania pomocy, kontroli realizacji zobowiązań oraz<br>ewentualnego dochodzenia kwot nienależnie lub nadmiernie<br>wypiacowych                                                                                    |   |        |         |          |     |   |
|                                                      | Numer paszportu lub innego dokumentu tożse     | Wyrażam zgodę na przetwarzanie przez Agencję Restrukturyzacji i<br>Modernizacji Rolnictwa z siedzibą w Warszawie, AL Jana Pawła II nr<br>70, 00-175 Warszawa (adres do korespondencji ul. Połeczki 33,<br>02-827 Warszawa), lako administratora dawch mojch dawch                                                                      |   |        |         |          |     |   |
|                                                      | Załączniki                                     | osobowych podanych w zakresie szerszym, niż jest to wymagane na<br>podstawie przepisów powszechnie obowiązującego prawa,<br>wskazanych we wniosku jako dane niebotowiązkowe w celu<br>otrzymywania/kierowania do mnie treści informacyjnych lub treści                                                                                 |   | Liczba | załączn | ilków: 2 | ^   |   |
|                                                      | C oświadczenie_TR.docx                         | promocyjných o ozlařaniach realizowaných przez Agencję                                                                                                    |   |        |         |          |     |   |
|                                                      | Z9083 - Oświadczenie współspadkobiercy/ws      | ANULUJ AKCEPTUJĘ I spadkodavcy i przyznanie mu płatności                                                                                                    |   |        |         |          |     |   |
|                                                      | Z8005 - Prawomocne postanowienie sądu o stwier | rdzeniu nabycia spadku                                                                                                    |   |        |         |          |     |   |
|                                                      | Potwierdzam poprawność danych                  |                                                                                                    |   |        |         |          |     |   |
|                                                      | ← Wride do<br>Wniosek                          |                                                                                                    |   | WY     | ŚLIJ \  | WNIO     | SEK | ÷ |

Wówczas otrzymamy komunikat "Twój wniosek został poprawnie wysłany".

| Agencja Restrukturyzacji<br>i Modernizacji Rolnictwa | ≡ Kreator Wniosku Transferowego                                                                                                    | 0 | 8          |           | 0   | θ |
|------------------------------------------------------|----------------------------------------------------------------------------------------------------|---|------------|-----------|-----|---|
|                                                      | WNIOSEK PODSUMOWANE                                                                                                    |   |            |           |     |   |
| 🖹 Wnioski                                            | Wpitz pierwsze imię / nazwę stośconą<br>Jan                                                                                                    |   |            |           |     | Î |
| 🔺 LPIS                                               |                                                                                                    |   |            |           |     |   |
| L Doradcy                                            | Wpisz drugie imię                                                                                                    |   |            |           |     |   |
| Pomoc                                                |                                                                                                    |   |            |           |     |   |
|                                                      | REGON                                                                                                    |   |            |           |     |   |
|                                                      | Kod Kraju 🖌 Twój wniosek został poprawnie wysłany                                                                                                    |   |            |           |     |   |
|                                                      | Numer paszportu lub innego dokumentu tożsamości                                                                                                    |   |            |           |     |   |
|                                                      | Załączniki                                                                                                    | L | liczba zał | ączników: | 2 ^ |   |
|                                                      | <ul> <li>oświadczenie_TR.docx</li> <li>Z9083 - Oświadczenie współspadkobiercy/współzapisobiercy windykacyjnego o wyrażeniu zgody na wstąpienie spadkobiercy na miejsce spadkodawcy i przyznanie mu płatności</li> <li>postanowienie docx</li> <li>Z8005 - Prawomocne postanowienie sądu o stwierdzeniu nabycia spadku</li> </ul> |   |            |           |     |   |
|                                                      | Potwierdzam poprawność danych                                                                                                    |   |            |           |     |   |
|                                                      |                                                                                                    |   |            |           |     |   |

Potwierdzenie wysłania wniosku do ARIMR pojawi się w zakładce Wnioski WYSŁANE.

|   | Agencja Restrukturyzacji<br>i Modernizacji Rolnictwa | ≡ Wniosek                                              |                                                                                                    | <b>▲ ◎ ⊖</b> |
|---|------------------------------------------------------|--------------------------------------------------------|----------------------------------------------------------------------------------------------------|--------------|
|   |                                                      | NOWE                                                   | ROBOCZE                                                                                                    | WYSŁANE      |
| Ê | Wnioski                                              | 🗌 Wnioski o przyznanie płatności 🜌 Wnioski transferowe |                                                                                                    |              |
| * | LPIS                                                 | Wnioski Transferowe                                    |                                                                                                    |              |
| ÷ | Doradcy                                              |                                                        | RA-18-0001                                                                                                    |              |
| 0 | Pomoc                                                |                                                        | Whiosek transferowy<br>Wysłano do ARiMR: 2018-12-10 12:43<br>Status: przyjęty<br>WNIOSEK POTWIERDZENIE WYCOFAJ |              |
|   |                                                      |                                                        |                                                                                                    |              |

W celu pobrania potwierdzenia złożenia wniosku należy użyć przycisku "Potwierdzenie". Na potwierdzeniu przyjęcia wniosku generowany jest:

- Typ Dokumentu
- Cel złożenia
- Numer dokumentu
- Data i godzina złożenia dokumentu
- Suma kontrolna (będąca jednoznaczną identyfikacją wysłanego dokumentu)

|                                   | ARIMR | Agencja Restrukturyzacji<br>i Modernizacji Rolnictwa | Potwierdzenie przyjęcia wniosku |
|-----------------------------------|-------|------------------------------------------------------|---------------------------------|
| Typ dokumentu                     |       |                                                      | Wniosek transferowy             |
| Cel złożenia                      |       |                                                      | Wniosek                         |
| Numer dokumentu                   |       |                                                      | -TRA-18-0001                    |
| Data i godzina złożenia dokumentu |       | odzina złożenia dokumentu                            | 2018-12-10 12:43                |
| Suma kontrolna                    |       |                                                      |                                 |
|                                   |       |                                                      |                                 |

Dodatkowo dla wniosków wycofanych generowana jest:

Data i godzina wycofania dokumentu

| Agencja Restrukturyzacji<br>ARIMR i Modernizacji Rolnictwa | Potwierdzenie przyjęcia wniosku |
|------------------------------------------------------------|---------------------------------|
| Typ dokumentu                                              | Wniosek transferowy             |
| Cel złożenia                                               | Wycofanie całego wniosku        |
| Numer dokumentu                                            | -TRA-18-0001                    |
| Data i godzina złożenia dokumentu                          | 2018-12-10 12:43                |
| Data i godzina wycofania dokumentu                         | 2018-12-10 14:37                |
| Suma kontrolna                                             |                                 |

W przypadku, gdy nie uda się poprawnie wysłać wniosku rolnika do ARiMR aplikacja wyświetli poniższy komunikat:

|   | Agencja Restrukturyzacji<br>i Modernizacji Rolnictwa | ≡ Kreator Wniosku Transferowego                                                                                                    | Ð | ē      | 8          | ı (?  | e | • |
|---|------------------------------------------------------|----------------------------------------------------------------------------------------------------|---|--------|------------|-------|---|---|
|   |                                                      | WNIOSEK PODSUMOWANIE                                                                                                    |   |        |            |       |   |   |
| Ê | Wnioski                                              | Wpiaz pierwsze imię / nazwę słołdconą<br>Jan                                                                                                    |   |        |            |       |   | ~ |
| * | LPIS                                                 |                                                                                                    |   |        |            |       |   |   |
| • | Doradcy                                              | Wpisz drugie imię                                                                                                    |   |        |            |       |   |   |
| 0 | Pomoc                                                | PESEL<br>12345678901                                                                                                    |   |        |            |       |   |   |
|   |                                                      | REGON                                                                                                    |   |        |            |       |   |   |
|   |                                                      | Kod Kraju Podano nieprawidłowy numer przekazującego gospodarstwo. Proszę poprawić dane we wniosku POMOC.ARIMR.GOV.PL                                                                        |   |        |            |       |   |   |
|   |                                                      | Numer paszportu lub innego dokumentu tożsa                                                                                                    |   |        |            |       |   |   |
|   |                                                      | Załączniki                                                                                                    |   | Liczba | załączniko | ów: 2 | ^ |   |
|   |                                                      | @ oświadczenie_TR.docx                                                                                                    |   |        |            |       |   |   |
|   |                                                      | 29083 - Oświadczenie wspołspadkobiercy/wspołzapisobiercy windykacyjnego o wyrazeniu zgody na wstąpienie spadkobiercy na miejsce spadkobawcy i przyznanie mu pratności<br>postanowienie docx |   |        |            |       |   |   |
|   |                                                      | Z8005 - Prawomocne postanowienie sądu o stwierdzeniu nabycia spadku                                                                                                    |   |        |            |       |   |   |
|   |                                                      | Potwierdzam poprawność danych                                                                                                    |   |        |            |       |   | ~ |
|   |                                                      |                                                                                                    |   |        |            |       |   |   |

W celu ponowienia próby wysłania wniosku należy ponownie przejść do edycji wniosku roboczego.

## 5. Korekta wniosku

W celu złożenia korekty do wniosku po uprzednim otrzymaniu z ARiMR w wersji papierowej wezwania do uzupełnienia braków formalnych lub do złożenia wyjaśnień, należy przejść na zakładkę "Nowe" i wybrać "Wniosek transferowy". Aplikacja umożliwi edycje danych wysłanego już wniosku do ARiMR.

| Agence<br>I Mode | cja Restrukturyzacji<br>dernizacji Rolnictwa | ≡ | Wniosek |      |   |                                                                                                    |       |                                                                                        |  |         | ۰ | ? | θ |
|------------------|----------------------------------------------|---|---------|------|---|----------------------------------------------------------------------------------------------------|-------|----------------------------------------------------------------------------------------|--|---------|---|---|---|
|                  |                                              |   |         | NOWE | E |                                                                                                    |       | ROBOCZE                                                                                |  | WYSŁANE |   |   |   |
| 🖨 Wni            | nioski                                       |   |         |      |   |                                                                                                    | ī.    |                                                                                        |  |         |   |   |   |
| 🔺 LPI            | IS                                           |   |         |      |   | <b>Instrukcja</b><br>Zapoznaj się ze szczegółową                                                        |       | Wniosek o przyznanie płatności 2018<br>Wniosek o przyznanie płatności w Kampanii 2018. |  |         |   |   |   |
| L Dor            | radcy                                        |   |         |      |   | instrukcją jak wypełnić wnioski<br>w roku 2018                                                          |       |                                                                                        |  |         |   |   |   |
| Por              | moc                                          |   |         |      |   | Pobierz 👱                                                                                               |       | WYBIERZ                                                                                |  |         |   |   |   |
|                  |                                              |   |         |      |   | Wniosek o wystąpienie z SMG<br>Oświadczenie o wystąpieniu z systemu dla małych gospodarstw.<br>wysitemz |       |                                                                                        |  |         |   |   |   |
|                  |                                              |   |         |      |   | Wniosek transferowy<br>Wniosek o przekazanie gospodars<br>WYBIERZ                                       | rstwa | (dotyczy spraw OB/ONW).                                                                |  |         |   |   |   |

Ostatni wysłany Wniosek transferowy traktowany jest, jako ostateczna deklaracja rolnika.

# 6. Wycofanie całego wniosku

W celu wycofania całego wniosku należy użyć przycisku "Wycofaj".

|   | Agencja Restrukturyzacji<br>i Modernizacji Rolnictwa | ≡ Wniosek                                                |                                                                                                    | <b>≜ 0</b> ⊖ |
|---|------------------------------------------------------|----------------------------------------------------------|----------------------------------------------------------------------------------------------------|--------------|
|   |                                                      | NOWE                                                     | ROBOCZE                                                                                                    | WYSŁANE      |
| Ê | Wnioski                                              | 🗌 Wnioski o przyznanie platności 🛛 🗹 Wnioski transferowe |                                                                                                    |              |
| * | LPIS                                                 | Wnioski Transferowe                                      |                                                                                                    |              |
| ÷ | Doradcy                                              |                                                          | RA-18-0001                                                                                                    |              |
| 0 | Pomoc                                                |                                                          | Whiosek transferowy<br>Wysłano do ARIMR: 2018-12-10 12:43<br>Status: przyjęty<br>WNIOSEK POTWIERDZENIE WYCOFAJ |              |

Aplikacja zaprezentuje komunikat potwierdzający wycofanie wniosku.

| Agencja Restrukturyzacji<br>1 Modernizacji Rolnictwa | ≡ Wniosek                                                |                                                                              |         |  | 0 | θ |  |
|------------------------------------------------------|----------------------------------------------------------|------------------------------------------------------------------------------|---------|--|---|---|--|
|                                                      | NOWE                                                     | ROBOCZE                                                                      | WYSLANE |  |   |   |  |
| 🖨 Wnioski                                            | 🗌 Wnioski o przyznanie płatności 🛛 🖉 Wnioski transferowe |                                                                              |         |  |   |   |  |
| 🔺 LPIS                                               | Wnioski Transferowe                                      |                                                                              |         |  |   |   |  |
| L Doradcy                                            |                                                          | 24-18-0001                                                                   |         |  |   |   |  |
| Pomoc                                                |                                                          | Whiosek transferowy<br>Wysiano do ARIME 2018-12-10 12-43<br>Status: przyjęty |         |  |   |   |  |
|                                                      | Potwierdzenie wycofanie wniosku transferowego            |                                                                              |         |  |   |   |  |
|                                                      |                                                          |                                                                              |         |  |   |   |  |

Użycie przycisku "Wycofaj" spowoduje wycofanie całego wniosku.

|   | Agencja Restrukturyzacji<br>i Modernizacji Rolnictwa | ≡ Wniosek                                                |                                                                                                    | <b>▲ ② ⊖</b> |
|---|------------------------------------------------------|----------------------------------------------------------|----------------------------------------------------------------------------------------------------|--------------|
|   |                                                      | NOWE                                                     | ROBOCZE                                                                                                    | WYSŁANE      |
| Ê | Wnioski                                              | 🗌 Wnioski o przyznanie płatności 🛛 🗹 Wnioski transferowe |                                                                                                    |              |
| * | LPIS                                                 | Wnioski Transferowe                                      |                                                                                                    |              |
| ÷ | Doradcy                                              |                                                          | RA-18-0001                                                                                                    |              |
| 0 | Pomoc                                                |                                                          | Wniosek transferowy<br>Wysłano do ARIMR: 2018-12-10 12:43<br>Wycofano: 2018-12-10 14:37<br>Status: przyjęty<br>WniosEK POTWIERDZENIE |              |

#### Uwaga

W celu zmodyfikowania danych zawartych w dokumencie wniosku (np. wycofania się z jednego z wnioskowań), który został już przesłany do ARiMR należy złożyć wycofanie całego wniosku a następnie złożyć nowy wniosek z poprawną deklaracją. W zależności od formy przekazania (przekazanie/śmierć/zbycie gospodarstwa/następstwo prawne) szczególną uwagę należy zwrócić czy kolejny wniosek zostaje złożony w terminie.

# 7. Funkcje w górnym panelu

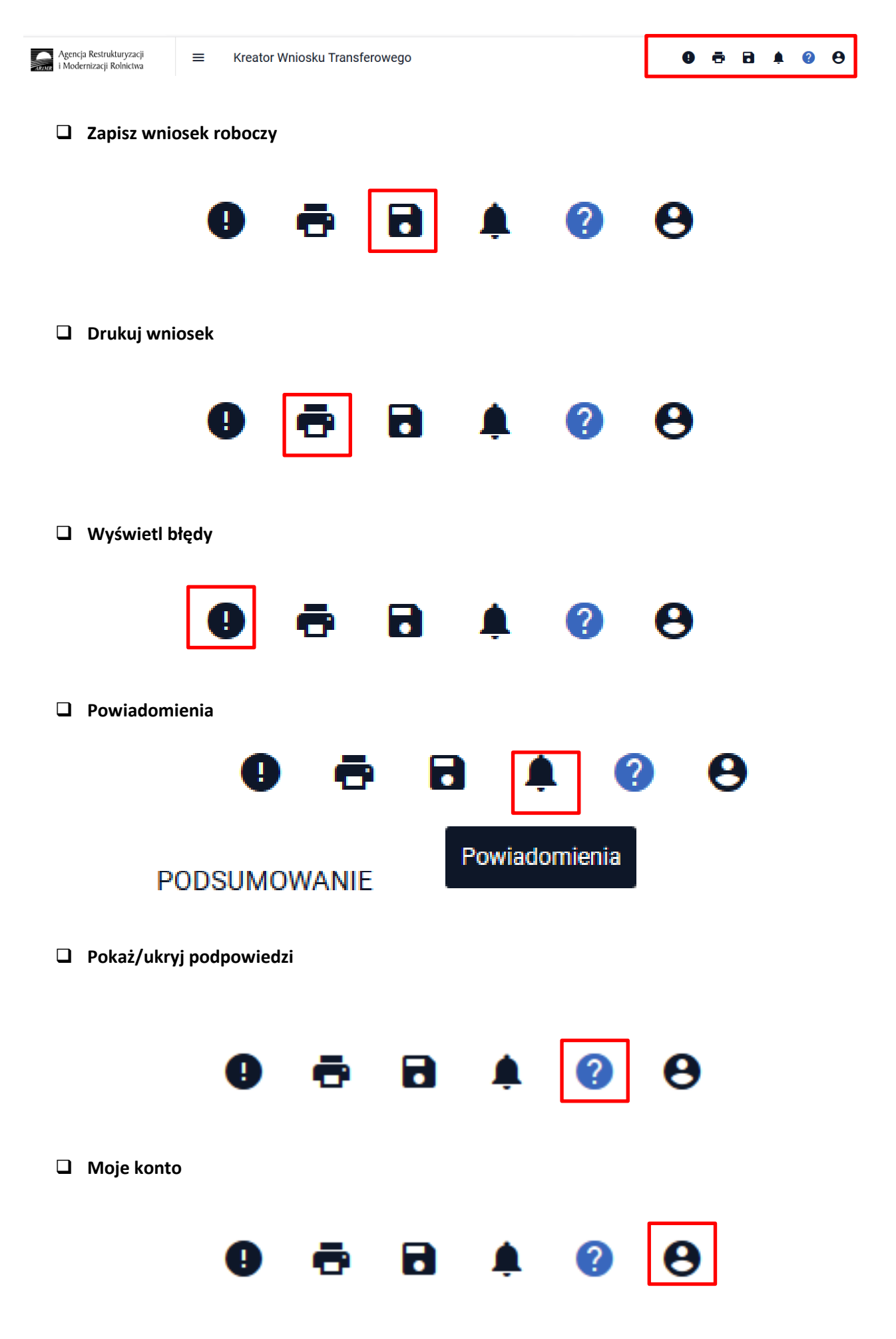